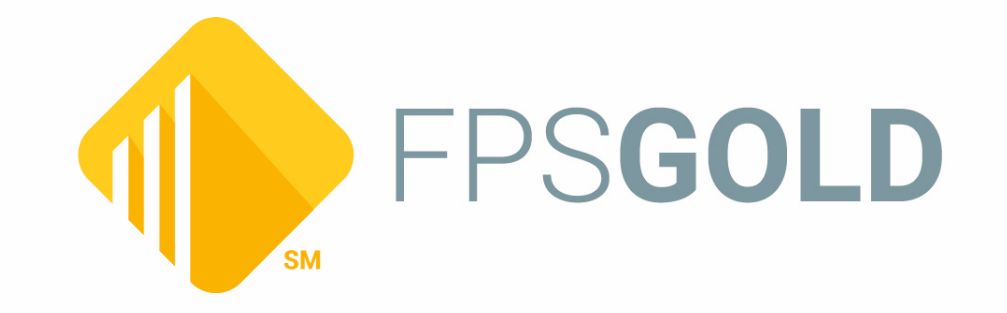

# **Security System**

Created March 2025 © 2025 FPS GOLD. All rights reserved.

# **Table of Contents**

| Security System                            | 5  |
|--------------------------------------------|----|
| Company Options Screen                     | 7  |
| Rules for Valid Passwords                  | 12 |
| Institution Name                           | 13 |
| Employee Number Length                     | 13 |
| Days to Force Employee Password Change     | 13 |
| Minutes Without Activity to Close Terminal | 14 |
| Minimum Length of Password (5-40)          | 14 |
| Customer Service Security                  | 15 |
| Force Alpha-Numeric Passwords              | 15 |
| Force Special Characters in Passwords      | 15 |
| User Defined Fields field group            | 16 |
| User Defined Field Type 1 - 5              | 16 |
| User Defined Field Length 1 - 5            | 17 |
| User Defined Field Description 1 - 5       | 17 |
| Security Reports Screen                    | 18 |
| History tab                                | 18 |
| Changes to Display field group             | 20 |
| CIM GOLD Employee Security                 | 20 |
| CIM GOLD Profile Security                  | 20 |
| Customer Service Cross Reference           | 20 |
| EFT GOLD Options                           | 20 |
| Employee Details                           | 20 |
| Employee Password Reset                    | 20 |
| Employee Field Level Security              | 20 |
| System Security                            | 21 |
| Options                                    |    |
| Profile Field Level Security               |    |
| Teller Details                             |    |
| Terminal Violation Reset                   |    |
| Selection Criteria field group             |    |
| Start Date                                 | 21 |

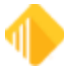

3

|    | End Date                              | . 21 |
|----|---------------------------------------|------|
|    | Start Time                            | . 21 |
|    | End Time                              | . 22 |
|    | Changed by Employee#                  | . 22 |
|    | History List View                     | . 22 |
| Ac | cess tab                              | . 22 |
|    | Employees                             | . 23 |
|    | Tellers                               | . 23 |
|    | CIM GOLD Profiles                     | . 23 |
|    | System Profiles                       | . 23 |
|    | Search                                | . 23 |
|    | Include field group                   | . 23 |
|    | Details                               | . 23 |
|    | Teller Information                    | . 24 |
|    | CIM GOLD                              | . 24 |
|    | System                                | . 24 |
|    | Field Level                           | . 24 |
|    | Profile Assignments                   | . 24 |
|    | All Assigned Profiles                 | . 24 |
|    | Report on Effective Security          | . 25 |
|    | Exclude Inactive/Terminated Employees | . 25 |
|    | Access List View                      | . 25 |
| Se | curables tab                          | . 25 |
|    | CIM GOLD                              | . 26 |
|    | System                                | . 26 |
|    | Field Level                           | . 26 |
|    | Include field group                   | . 26 |
|    | Employees                             | . 26 |
|    | Profiles                              | . 26 |
|    | Effective Security                    | . 26 |
|    | Profile Assignments                   | . 27 |
|    | Exclude Inactive/Terminated Employees | . 27 |
| Se | curables List View                    | . 27 |
| Em | ployee/Profile Listing tab            | . 27 |
|    | Include field group                   | . 27 |
|    | Employees                             | . 27 |
|    |                                       |      |

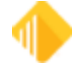

# 4 Security System

| Profiles                              | 27 |
|---------------------------------------|----|
| Exclude Inactive/Terminated Employees | 27 |
| Sort By                               | 28 |
| Reset Passwords Screen                | 29 |
| Rules for Valid Passwords             | 31 |
| Search                                | 32 |
| Selection List                        | 32 |
| Reset Violations Screen               | 33 |
| Number                                | 34 |
| Name                                  | 35 |
| User Name                             | 35 |
| Enhanced User Name                    | 35 |
| Location                              | 35 |
| Security Setup Screen                 | 36 |
| Employee tab                          | 37 |
| CIM GOLD Profile tab                  | 41 |
| System Profile tab                    | 43 |
| CIM GOLD tab                          |    |
| System tab                            | 48 |
| System Security Details               | 50 |
| Field Level tab                       | 70 |
| Subscribe to Mini-Applications Screen | 72 |
| Screens List View                     | 73 |
| Description                           | 73 |
| Cost per Month per User               | 73 |
| Terminated Employee Deletion Screen   |    |
| Display                               | 74 |
| Search                                | 74 |
| Selection List                        | 74 |

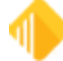

# **Security System**

Before you can use CIM GOLD, security must be set up for each employee who will use CIM GOLD. Security for CIM GOLD is set up in the CIM GOLD application under Security in the left tree view, as shown below.

| ⊘    | Ехра | and All Collapse All Show Hidden Items In Tree                                                                                               |       |
|------|------|----------------------------------------------------------------------------------------------------|-------|
| Na   |      |                                                                                                    | Clear |
| vig  | Þ    | CIS                                                                                                    | ^     |
| tion | Þ    | Customer Relationship Management                                                                                                    |       |
| _    | Þ    | Deposits                                                                                                    |       |
|      | Þ    | Financial Applications                                                                                                    |       |
|      | Þ    | FPS GOLD                                                                                                    |       |
|      | Þ    | GOLD Services                                                                                                    |       |
|      | Þ    | History                                                                                                    |       |
|      | Þ    | Internet and Phone Systems                                                                                                    |       |
|      | Þ    | Internet and Phone Systems Setup                                                                                                    |       |
|      | Þ    | Junk                                                                                                    |       |
|      | Þ    | Loans                                                                                                    |       |
|      | Þ    | Miscellaneous                                                                                                    |       |
|      | Þ    | Other Applications                                                                                                    |       |
|      | Þ    | Queues                                                                                                    |       |
|      | Þ    | Report Warehouse                                                                                                    |       |
|      | 4    | Security -                                                                                                    |       |
|      |      | Company Options<br>Reports<br>Reset Passwords<br>Reset Violations<br>Setup<br>Subscribe To Mini-Applications<br>Terminated Employee Deletion |       |
|      | 4    | Teller System                                                                                                    |       |
|      |      |                                                                                                    |       |

See any of the following topics for more information concerning the screens under Security:

- <u>Company security options</u>
- <u>Reports</u>
- <u>Reset Passwords</u>
- <u>Reset Violations</u>
- <u>Setup</u>
- Subscribe to Mini-Applications
- <u>Terminated Employee Deletion</u>

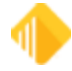

The following list shows the order in which security must be set up within CIM GOLD so that security will work properly for your institution and employees.

#### NOTE

FPS GOLD must add security for your institution's Security Administrator before employee security setups can begin.

- 1. <u>Subscribe to Mini-Applications</u> Before security setup, your institution must subscribe to all applications and screens your institution will use.
- <u>Company Options</u> The fields on this screen define your institution name, length of employee numbers and passwords, days to force security code (password) changes, and minutes of inactivity to timeout CIM GOLD and other FPS GOLD products. Company Options are found on the CIM GOLD Security > Company Options screen.
- <u>Setup</u> Contains setup fields for employee, profile, teller security, CIM GOLD screens, and field-level security. If your institution chooses to use profiles, they must be set up before setting up individual employees.

Also see the <u>FPS GOLD Employee Profiles section in the Security Management</u> user guide for security information specifically for FPS GOLD employees.

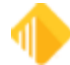

# **Company Options Screen**

Security > Company Options

# **Overview of Security**

Before using CIM GOLD and other FPS GOLD product applications, security must be set up for your institution and its employees. The CIM GOLD Security screens are used to set up the following:

- Company security options
- Security for employees and tellers
- Security for CIM GOLD screens
- Security for system screens such as GOLDTeller and GOLDView
- CIM GOLD Field Level Security

The following list specifies the order in which security must be set up within CIM GOLD so that security will work properly for your institution and employees.

- 1. **Subscribe to Mini-Applications** Your institution must subscribe to all applications and screens your institution will have access to before you can set up security.
- Company Options The options on this screen let you define your institution name, length of employee numbers and passwords, days to force security code (password) changes, and minutes of inactivity to time out CIM GOLD and other FPS GOLD products. Company Options are found on the CIM GOLD Security > Company Options screen.
- 3. **Setup** Contains setup fields for employee, profile, teller security, CIM GOLD screens, system screens, and Field Level Security. If your institution chooses to use profiles, they must be set up before setting up individual employees.

Some of the features available in the CIM GOLD Security system are listed below.

- You can create profile groups to set up employees with similar security clearance. For example, all tellers could be set up with the same security access.
- You can set up multiple profiles per employee.
- You can specify a length of time after which password changes are forced.
- Users can select their own security codes (passwords).
- You can grant users one of three levels of security: File Maintenance, Inquiry, and None (no access).
- You can set the length of time an FPS GOLD program can remain inactive before automatically locking the program and requiring a password to be entered.
- You can grant specified FPS GOLD customer service employees defined levels of security access.
- You can delete security for terminated employees.
- You can delete unused profiles.
- Reports for changes made to the Security System are FPSDR218, Security Change Report, and Online Report.

# **Setting Up Company Options**

#### To set up your company's security options:

1. Enter your institution name in the **Institution Name** field.

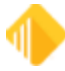

#### 8 Security System

- 2. In the **Employee Number Length** field, enter a number between 4 to 10. (For example, if you enter 8 here, all employee numbers must be eight digits long.)
- 3. In the **Days to Force Employee Password Change** field, enter a number between 15 and 99 (or 9999, never expires) to define the default number of days between forced password changes for your institution. The recommendation is to force a password change at least every 90 days. This company default can be overridden during individual employee setup.

Password changes are forced after the specified length of time. This feature protects your institution from fraudulent use of a security code for any extended period. Should a security code be violated, the user could immediately create a new security code. If the violation goes undetected, the violated code is only usable until the Days to Force Employee Password Change days are reached.

4. In the **Minutes Without Activity to Close Terminal** field, enter the number of minutes for your institution's default that will trigger a timeout for users. A minimum of 5 and maximum of 60 minutes must be entered; the system will not accept a number outside that range. This company default can be overridden during individual employee setup.

The first time a user attempts to enter anything on an FPS GOLD screen after the timeout value has expired, a timeout window will be displayed, and the user must enter their user name and password in order to continue.

This feature, also called an "inactivity logoff," increases security by locking FPS GOLD programs that are not in "active" use.

- 5. In the Minimum Length of Password (security code) field, enter the minimum password (security code) length for your institution's default, a minimum of 5 and maximum of 40. If a number outside this range is entered, an error icon will appear next to this field. When hovering the cursor over the icon, the following message will appear: "Must be between 5 and 40." If employees attempt to set passwords (security codes) with fewer characters than the minimum you specify in this field, they will receive the following error: "PASSWORD IS NOT LONG ENOUGH OR INVALID SPACES IN PASSWORD."
- 6. If left blank, the Customer Service Security field will allow all FPS GOLD support employees access to your institution files. A check mark will turn on the customer service security option, and you are given the option to select the security access granted for FPS customer service employees. You must select the FPS GOLD support employees from the Customer Service list; only those selected will be able to access and support your institution.
- 7. If you check the **Force Alpha-Numeric Passwords** field, all employees must use both letters and numbers in their passwords (security codes). If the field is left blank, employees can enter any variation of letters and/or numbers they want without restrictions.
- 8. When the **Force Special Characters in Passwords** field is checked, all employees will be required to have at least one special character in their passwords (security code). If the field is left blank, special characters will not be required in passwords.

For user names and passwords, all printable characters and embedded spaces are now allowed. (See the table below.) User names are not case sensitive. Passwords are case sensitive. Leading and trailing spaces will be ignored.

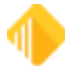

| Characters Allo         | wed in Passwords and User Names                                       |
|-------------------------|-----------------------------------------------------------------------|
| Alphanumeric characters | abcdefghijkImnopqrstuwxyz<br>ABCDEFGHIJKLMNOPQRSTUVWXYZ<br>1234567890 |
| Special characters      | -=,./\!@#\$%^&*()_+<>?:"{} [];'                                       |

- 9. **User Defined Fields** are designated fields tied to each employee's security setup that can be used for any purpose within an institution. For example, an institution could set up a field to show the title of the employee, date of hire, birth date, etc.
- 10. For each **User Defined Field** implemented, enter the **Data Type** (Numeric or Alpha-Numeric), field Length, and **Field Description**. Each user-defined field set up at an institution will show on the Employee setup tab.

#### WARNING

Once the User Defined Fields are set up, they cannot be removed or changed.

The reset password function is located in CIM GOLD Security > Reset Password. When an employee cannot remember their password, the security administrator can reset the password to the employee's user name. The employee would then log in using their user name as a password. The employee will then be prompted to provide a new password. If a user has violated a terminal by entering the password incorrectly three times and can't remember the password, first reset the violated terminal, and then reset the employee password. FPS GOLD recommends that only a limited number of employees be given the ability to reset passwords.

To reset a password, click on the employee's name in the list and click <Reset Employee Password>, then click <Yes> on the Verify Action dialog box.

Only one employee can be reset at a time. Once the password has been reset, an employee has 12 hours to sign on using their user name as the password. At then next logon, the employee will be required to set a new password.

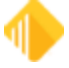

#### 10 Security System

| сM                      | CIM  | GOLD Reset Passwords                                  |        |            |               |         |                   |
|-------------------------|------|-------------------------------------------------------|--------|------------|---------------|---------|-------------------|
| Fi                      | le   | Screen History Refresh Print Screen Options Imag      | es H   | Help 🛛 🗞 🕇 | - 54 (G C     | 67      |                   |
| CIS                     | C    | ustomer Relationship Management Deposits Financial Ar | plicat | ions FPS G | OLD GOLD S    | ervices | GOLDSales History |
|                         | Even |                                                       |        |            |               |         |                   |
| $\overline{\mathbf{v}}$ | схра | Ind All Collapse All Snow Hidden Items in Tree        | ar     | Search     |               |         |                   |
| lavi                    | .    |                                                       |        |            | Reset Employe | e Passw | brd               |
| gati                    | P    | CIS                                                   |        | User Name  | Full Name     | Emp #   | Enhanced Username |
| ion                     | Þ    | Customer Relationship Management                      |        | DARCY      | Dena Orozco   | 206     | DARCY             |
|                         | Þ    | Deposits                                              |        | RALTEST    | raltest7      | 8500    | raltest           |
|                         | Þ    | Financial Applications                                |        | SKNTEST    | Shaun Nyman   | 8501    | skntest           |
|                         | Þ    | FPS GOLD                                              |        |            |               |         |                   |
|                         | Þ    | GOLD Services                                         |        |            |               |         |                   |
|                         | Þ    | GOLDSales                                             |        |            |               |         |                   |
|                         | Þ    | History                                               |        |            |               |         |                   |
|                         | Þ    | Internet and Phone Systems                            |        |            |               |         |                   |
|                         | Þ    | Internet and Phone Systems Setup                      |        |            |               |         |                   |
|                         | Þ    | Leasing                                               |        |            |               |         |                   |
|                         | Þ    | Loans                                                 |        |            |               |         |                   |
|                         | Þ    | Loans-Commercial                                      |        |            |               |         |                   |
|                         | Þ    | Miscellaneous                                         |        |            |               |         |                   |
|                         | Þ    | Other Applications                                    |        |            |               |         |                   |
|                         | Þ    | Queues                                                |        |            |               |         |                   |
|                         | Þ    | Report Warehouse                                      |        |            |               |         |                   |
|                         | 4    | Security                                              |        |            |               |         |                   |
|                         |      | Company Options                                       |        |            |               |         |                   |
|                         |      | Reports                                               |        |            |               |         |                   |
|                         |      | Reset Passwords                                       |        |            |               |         |                   |
|                         |      | Reset Violations                                      |        |            |               |         |                   |
|                         |      | Setup                                                 |        |            |               |         |                   |
| 1                       |      | Subscribe To Mini-Applications                        |        |            |               |         |                   |
|                         |      | Terminated Employee Deletion                          |        |            |               |         |                   |
|                         | Þ    | Teller System                                         |        |            |               |         |                   |
|                         |      |                                                       |        |            |               |         |                   |

# **Setting Passwords**

For new employees, the password (security code) for their first sign-on will be the same as their assigned user name, and they will be forced to change them. The password they choose will be ruled based on the setup password fields in the Company Options menu. The password will automatically expire after the designated time selected to force an employee password change at your institution.

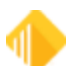

On the day the password is forced to change, the employee will log on to the system as usual and enter their current password. The program will then generate a Password Change dialog box that will prompt the employee to enter a new password (twice). A password can only be changed after the correct current code has been entered.

The system keeps track of the last five passwords for each user name. You cannot reuse a previously used password until at least five new passwords have been used. On the sixth password change, you are able to reuse the first password that was used.

If, at any time, you want to change your password, log on as you normally would. Enter your **User Name**, current **Security Code** (password), mark the **Change Security Code** (password) box, and click <OK>. The recommendation is for an employee to change their security code if they suspect that their password has been compromised.

| Logon         |                            |                                                |
|---------------|----------------------------|------------------------------------------------|
| User Name     | jbradshaw                  |                                                |
| Security Code |                            |                                                |
| Change S      | ecurity Code<br>le 🔽 Logon | Logon to non default host<br>as an editor user |
| TTable Config | Default                    | ✓ Edit Drop                                    |
|               |                            | FPS <b>gold</b>                                |
|               | ОК                         | Log On Offline or Close                        |

The system will display a Password Change dialog box asking you for the new password (security code).

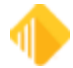

| Password Change       |        | $\times$ |
|-----------------------|--------|----------|
| New Password:         |        |          |
| Confirm New Password: |        |          |
| ОК                    | Cancel |          |

When changing a password, the system requires the user to enter the new code twice. This is to verify that the user entered the new password correctly.

#### See Also:

**Rules for Valid Passwords** 

# **Rules for Valid Passwords**

For user names and passwords, all printable characters and embedded spaces are allowed. (See the table below.) User names are not case sensitive. Passwords are case sensitive. Leading and trailing spaces will be ignored.

| Characters Allo         | wed in Passwords and User Names |
|-------------------------|---------------------------------|
| Alphanumeric characters | abcdefghijkImnopqrstuwxyz       |
|                         | ABCDEFGHIJKLMNOPQRSTUVWXYZ      |
|                         | 1234567890                      |
| Special characters      | -=,./\!@#\$%^&*()_+<>?:"{} [];' |

#### **Types of Passwords Not Allowed**

The following table lists the kinds of passwords that are *not* valid. Based on the settings on the Company Options screen, users will have to follow these rules when creating passwords.

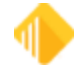

| Password Length           | A Password Is Not Valid If                                                                                                    |
|---------------------------|----------------------------------------------------------------------------------------------------|
| Any length                | <ul> <li>The new password is the same as the current password or any of the last 5 previous passwords (regardless of case).</li> <li>The Force Special Characters in Passwords field is checked and the new password doesn't contain a special character.</li> <li>The Force Alpha-Numeric Passwords field is checked and the new password doesn't contain at least one number and one letter.</li> <li>The new password is shorter than the value in the Minimum Length of Password field.</li> <li>The new password is empty.</li> <li>The new password has ascending or descending sequences (sequences are found by splitting the password with a blank space). For example, "12 cba" is not valid, but "12 abc" is.</li> </ul> |
| More than 8<br>characters | <ul> <li>The new password contains the user name (regardless of case).</li> <li>The new password has a sequence of 5 or more consecutive ascending or descending characters. For example, "LONGabcdePASSWORD" and "LONG54321PASSWORD" are not valid, but "LONGabcdPASSWORD" is valid.</li> <li>The new password has 4 or more consecutive identical characters. For example, "long 1111 password" is not valid.</li> </ul>                                                                                                    |
| 8 characters or less      | <ul> <li>The password is fewer than 5 characters.</li> <li>There are 3 or more characters that are the same as the last non-blank character. For example, "11121" is not valid.</li> <li>There are 4 or more characters that are the same as the first non-blank character. For example "1211118" is not valid.</li> <li>Characters 1–4 are the same as 5–8, or 2–4 are the same as 5–7, or 3–5 are the same as 6–8, or 1–3 are the same as 4–6. For example "abcdabcd" is not valid.</li> <li>There are more than 3 blank characters in the password.</li> <li>See "Characters Allowed in Passwords" above.</li> </ul>                                                                                                    |

# **Institution Name**

Enter your Institution name in this field.

# **Employee Number Length**

Enter the number of digits allowed in an employee number. The length can range from four to 10 digits and cannot be changed once it is set.

# **Days to Force Employee Password Change**

Enter a number between 15 and 9999 that defines the number of days between forced password changes for employees at your institution. 9999 means the password will never expire.

Password changes are forced after the specified length of time. This feature protects your institution from fraudulent use of a security code for any extended period. Should a security code be violated, the user could

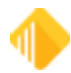

immediately assign themselves a new security code. If the violation goes undetected, the violated code is only usable until the Days to Force Employee Password Change days are reached.

If you change the value in this field, the change is applied to all new employees added after the change. To change the password expiration deadline for your current employees, use the **Password Expiration** field on the Security > Setup screen, Employee tab for each employee.

# Minutes Without Activity to Close Terminal

Enter the default number of minutes for your institution that will trigger a timeout for users. A minimum of 5 and maximum of 60 minutes must be entered; the system will not accept a number outside that range. The default is 20 minutes.

The first time a user attempts to enter anything on an FPS GOLD screen after the timeout value has expired, a timeout window will be displayed, and the user must enter their user name and password in order to continue.

This feature, also called an "inactivity logoff," increases security by locking FPS GOLD programs that are not in "active" use. Should a user need more or less time before timeout occurs, the security officer can override the default and enter any length of time up to 546 minutes on the Employee Definition screen.

# Minimum Length of Password (5-40)

Enter the minimum password (security code) length for your institution's default, a minimum of 5 and maximum of 40. If employees attempt to set passwords (security codes) with fewer characters than the minimum you specify in this field, they will receive the following error: "PASSWORD IS NOT LONG ENOUGH OR INVALID SPACES IN PASSWORD."

#### User-Selected Security Code

On the day security codes are forced to change, employees will log on to the system as normal and enter their old security codes. The computer will then ask them to enter a new security code (twice). Security codes can be changed only after the correct current security code has been entered.

The system keeps track of the last five security codes for each user name. You cannot reuse a previously used security code until at least six new security codes have been used. On the seventh time, you are allowed to reuse the old security code.

If at any time you want to change your security number, log on as you normally would. Enter all of the information you normally would as you sign on, except click the **Change Security Code** box. The system will display a dialog box asking you for the new security code.

When changing a security code, the system requires the user to enter the code twice. The reason for this is to verify that the user did in fact enter the number he or she wanted. One typo could cause a lot of confusion.

See Also:

**Rules for Valid Passwords** 

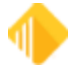

# **Customer Service Security**

If this field is left blank, all FPS GOLD support employees can access your institution files. A check mark will turn on the Customer Service Security option, and you will need to select the security access you want to grant for specific FPS customer service employees on the Customer Service tab. Only those selected will be able to access your files.

**FPS GOLD Only:** NCC Security employees can add an FPS GOLD employee to the list with proper authorization.

# **Force Alpha-Numeric Passwords**

If you check this box, all employees must use both letters and numbers in their passwords (security codes). If the field is left blank, employees can enter any combination of letters and numbers without restrictions.

#### **User-Selected Security Code**

On the day security codes are forced to change, employees will log on to the system as normal and enter their old security codes. The computer will then ask them to enter a new security code (twice). Security codes can be changed only after the correct current security code has been entered.

The system keeps track of the last six security codes for each user name. You cannot reuse a previously used security code until at least six new security codes have been used. On the seventh time, you are allowed to reuse the old security code.

If at any time you want to change your security number, log on as you normally would. Enter all of the information you normally would as you sign on, except click the **Change Security Code** box. The system will display a dialog box asking you for the new security code.

When changing a security code, the system requires the user to enter the code twice. The reason for this is to verify that the user did in fact enter the number wanted. One typo could cause a lot of confusion.

See Also:

**Rules for Valid Passwords** 

# **Force Special Characters in Passwords**

When this field is checked, all employees will be required to have at least one special character in their passwords (security code). If the field is left blank, special characters will not be required in passwords.

#### **User-Selected Security Code**

On the day security codes are forced to change, employees will log on to the system as normal and enter their old security codes. The computer will then ask them to enter a new security code (twice). Security codes can be changed only after the correct current security code has been entered.

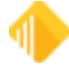

The system keeps track of the last six security codes for each user name. You cannot reuse a previously used security code until at least six new security codes have been used. On the seventh time, you are able to reuse the old security code.

If at any time you want to change your security number, log on as you normally would. Enter all of the information you normally would as you sign on, except click the **Change Security Code** box. The system will display a dialog box asking you for the new security code.

When changing a security code, the system requires the user to enter the code twice. The reason for this is to verify that the user did in fact enter the number he or she wanted. One typo could cause a lot of confusion.

#### See Also:

Rules for Valid Passwords

# **User Defined Fields field group**

User Defined Fields are designated fields tied to each employee's security setup that can be used for any purpose within an institution. For example, an institution could set up a field to show the title of the employee, date of hire, birth dates, etc.

For each User Defined Field implemented, enter the **Data Type** (Numeric or Alpha-Numeric), field **Length**, and **Field Description**. Each User Defined field set up at an institution will show on the Employee setup tab.

#### WARNING

Once the User Defined Fields are set up, they cannot be removed or changed.

See the following topics:

<u>User Defined Field Type 1 - 5</u> <u>User Defined Field Length 1 - 5</u> <u>User Defined Field Description 1 - 5</u>

# User Defined Field Type 1 - 5

User-defined fields are designated fields tied to each employee's security setup that can be used for any purpose within an institution. For example, an institution could set up a field to show the title of the employee, date of hire, birth dates, etc.

For each User-defined field implemented, enter the **Data Type** (Numeric or Alpha-Numeric), field **Length**, and **Field Description**. Each User Defined field set up at an institution will show on the Employee setup tab.

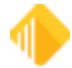

#### WARNING

Once the User Defined Fields are set up, they cannot be removed or changed.

# User Defined Field Length 1 - 5

User-defined fields are designated fields tied to each employee's security setup that can be used for any purpose within an institution. For example, an institution could set up a field to show the title of the employee, date of hire, birth dates, etc.

For each User-defined field implemented, enter the **Data Type** (Numeric or Alpha-Numeric), field **Length**, and **Field Description**. Each User Defined field set up at an institution will show on the Employee setup tab.

#### WARNING

Once the User Defined Fields are set up, they cannot be removed or changed.

# User Defined Field Description 1 - 5

User-defined fields are designated fields tied to each employee's security setup that can be used for any purpose within an institution. For example, an institution could set up a field to show the title of the employee, date of hire, birth dates, etc.

For each User-defined field implemented, enter the **Data Type** (Numeric or Alpha-Numeric), field **Length**, and **Field Description**. Each User Defined field set up at an institution will show on the Employee setup tab.

WARNING

Once the User Defined Fields are set up, they cannot be removed or changed.

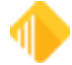

# **Security Reports Screen**

Use security reports to view and print reports for security setup and changes made for CIM GOLD screen access (including GOLDView, GOLDTeller, etc.), employee and teller information, and field-level security.

#### NOTES

- Both afterhours reports <u>FPSDR218</u> and the <u>System Security</u> <u>Change Report</u> must be used to audit changes to security. FPSDR218 shows all changes to CIM GOLD Profiles and Employee Security changes to CIM GOLD screens. System Security shows all changes to Company Options, System Profiles, and Employee Security changes to System screens.
- If any security changes show file maintenance to inactive screens when you have made other security changes, the inactive screens are no longer used, and the security is automatically turned off by default by FPS GOLD during your changes.

# Tabs

Selection criteria are specific for each tab, based on the function of the screen. The tabs are briefly explained below.

- The <u>History tab</u> is used to report and print changes made to CIM GOLD Security using CIM GOLD. You can limit searches to profiles, to employee and teller details, or to other criteria.
- The <u>Access tab</u> allows you to select any employees, profiles, or tellers and display or print the access that has been granted in CIM GOLD Security. You can also refine your search to include only some or all of the access for employee details, CIM GOLD, System, teller details, and field-level security. If multiple profiles are assigned, the "effective" security will be determined.
- The <u>Securables tab</u> allows you to select any applications, Systems, or screens and display or print the
  employees and profiles that have been granted security for them in CIM GOLD Security. The report can also
  display employees and CIM GOLD profiles that are restricted by field-level security. If multiple profiles are
  assigned, the "effective" security will be determined.
- The <u>Employee/Profile Listing tab</u> allows you to include employees and profiles and to generate and print a detail report of employee/profile setup information (Employee Numbers, Employee or Profile Type, Status, User Name, Timeout, and Password Expiration). The report will also show which employees are sharing CIM GOLD or System profiles. You can sort the information by Full Name, System Profile, Employee/Profile Number, Password Expiration, Status, Timeout, Employee/Profile Type, and User/Profile Name.

# History tab

The History tab is used to report and print changes made to CIM GOLD Security using CIM GOLD. You can limit searches to profiles, to employee and teller details, or to other criteria. The search results will be shown on the screen. You can view the report by clicking the <Print Preview > button; click <Print> to print the report.

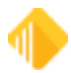

#### To search for changes made to CIM GOLD security:

1. Click on one or more checkboxes in the Changes to Display field group.

#### NOTE

Searching with multiple criteria will take a little more time.

- 2. To view changes for a specific date range, enter or select the <u>Start Date</u> and <u>End Date</u>.
- 3. Enter the <u>Start Time</u> and <u>End Time</u> to view changes for a specific time frame.
- 4. Enter an employee number in the Changed by Employee# field to view specific changes made by a user.
- 5. Click <Search> to perform the selected search.

#### **Buttons**

<**Clear>** Click this button to clear the screen and start over with a new search. The search results and all sections will be removed from the screen, and the date and time will be changed back to the pre-selected date and times for today.

**<Search>** Click this button after you have made all the selections necessary for your search.

<**Print Preview>** Click this button after the search has been performed to see a preview of the report that can be printed. The details for both the Key and Data fields will be shown on the report. Right click in the print preview to open a pop-up menu with Find, Increase Zoom, and Decrease Zoom. You can also use <Ctrl>+<F> to find data within the print preview.

<**Print>** Click this button after the search has been performed to print the results of your search on a report. The details for both the Key and Data fields will be shown on the report. To view before printing, click <Print Preview>.

# NOTES Both afterhours reports <u>FPSDR218</u> and the <u>System Security</u> <u>Change Report</u> must be used to audit changes to security. FPSDR218 shows all changes to CIM GOLD Profiles and Employee Security changes to CIM GOLD screens. System Security shows all changes to Company Options, System Profiles, and Employee Security changes to System screens. If any security changes show file maintenance to inactive screens when you have made other security changes, the inactive screens are no longer used, and the security is automatically turned off by default by FPS GOLD during your changes.

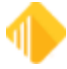

#### Changes to Display field group

Use these fields to define a search for changes made to security access.

## **CIM GOLD Employee Security**

Check this box if you want to find history items that show changes made to CIM GOLD Employee security.

#### **CIM GOLD Profile Security**

Check this box if you want to find history items that show changes made to CIM GOLD Profile security.

#### **Customer Service Cross Reference**

Check this box to require FPS GOLD employees to be added to your institution's security. Once this is set, you must indicate which profile you want your FPS GOLD support staff to be tied to. All FPS GOLD employees who are required to help you with your files must be set up in the list on the Customer Service tab.

Check the box and save changes. The Customer Service tab will be added to your screen.

## **EFT GOLD Options**

Check this field to view changes made to EFT GOLD settings. This will show the EFT GOLD security operator limits and EFT GOLD options. All past history is available according to your history limits.

#### **Employee Details**

Check this box if you want to display employee details.

#### **Employee Password Reset**

Check this box if you want to find Employee Password Reset history items.

## **Employee Field Level Security**

Check this box if you want to find history items that show changes made to Employee Field Level security.

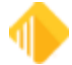

# System Security

Check this box if you want to find history items that show changes made to System security. System security consists of all other FPS PC products, including GOLDTeller, GOLDView, etc.

## Options

Changes made to employee and Profile options will be shown when you check this box.

## **Profile Field Level Security**

Check this box if you want to find history items that show changes made to Profile Field Level security.

#### **Teller Details**

Check this box if you want to display teller details.

#### **Terminal Violation Reset**

Check this box if you want to find Terminal Violation Reset history items.

## Selection Criteria field group

Use these fields to limit your search to certain dates and times, or to the employee who made changes.

#### Start Date

Enter the start date to search for a file maintenance change, addition, or drop in the selected record.

#### End Date

Enter the end date to search for a file maintenance change, addition, or drop in the selected record.

# Start Time

Enter the start time to search for a file maintenance change, addition, or drop in the selected record.

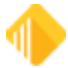

#### End Time

Enter the end time to search for a file maintenance change, addition, or drop in the selected record.

## Changed by Employee#

If you know it, enter the employee number of the employee who made the change, addition, or drop you want to find in the selected record.

# **History List View**

This list view displays the results of the search criteria you entered above. The following explains the information under each column.

- **Change Category:** This column displays the type of record that was changed, added, or dropped. The results for the search are based on the selections made in the Changes to Display field group.
- **Date and Time:** This column displays the date and time a change, addition, or drop occurred on the selected record.
- Action: This column shows that the record was updated, added, or dropped. For records where data is changed, you will see "Add" for new records, "Update" for changes, and "Drop" for deleted records.
- **Changed By:** This column displays the name and number of the employee that made the add, change, or drop to the record.
- **Key Fields:** This column shows how many items are in the change. If you click on the arrow, you can view which record the changes were made to. When you print the report, these items will automatically print.
- **Data Fields:** This column shows how many items are in the change. If you click on the arrow, you can view the changes that were made. The old and new data are reported on the list. When you print the report, these items will automatically print.

# Access tab

Use the Access tab to select employees, profiles, or tellers and view or print the access that has been granted to them in CIM GOLD Security. You can also limit your search to only include some or all of the access for employee details, CIM GOLD, System, teller details, and field-level security. If multiple profiles are assigned, the "effective" security will be determined.

## Finding a Name

#### To quickly find a name in the list view:

- 1. Click on the appropriate radio button (Employees, Tellers, CIM GOLD Profiles, or System Profiles) to find a specific user name, teller name, or profile name.
- 2. Enter part of the name in the **Search** field.

When you click on a different radio button at the top left, the search criteria are removed.

#### To view security for employees, tellers, or profiles:

- 1. Select the appropriate radio button.
- 2. Select any combination of the Include fields to include that information in the report.

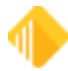

- 3. Select one name from the list view.
  - or
  - Select multiple names by holding holding the <Ctrl> key down and clicking on the names.
- 4. Click <Run Report>.

The results will display on the right side of the screen. Right click in the print preview to open a pop-up menu with Find, Increase Zoom, and Decrease Zoom. You can also use <Ctrl>+<F> keys to find data within the print preview. You can print the results by clicking the <Print> button.

# Employees

Select this option to display employees in the list view below.

# Tellers

Select this option to show tellers in the list view below.

# **CIM GOLD Profiles**

Select this option to show CIM GOLD Profiles in the list view below.

# **System Profiles**

Select this option to show System Profiles in the list view below. System security consists of all other FPS GOLD PC products, including GOLDTeller, GOLDView, etc.

## Search

Enter a portion of the employee's user name or the profile name for a quick search. Use this feature to find a specific user name, teller name or profile name based on the radio button selection.

## Include field group

Use these fields to specify the information you want in your report. You can select any combination of the choices to create one report with all data.

## Details

Check or uncheck this box to show or hide the employee information details such as name, profiles status, and user-defined fields. The setup for this type of security is handled on the Setup screen, Employee tab. To select more than one employee from the list, click on the names while holding the <Ctrl> key down.

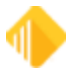

#### **Teller Information**

Check or uncheck this box to show or hide the details for your tellers. The setup for this type of security is handled on the Setup screen on the Teller tab. Only employees who will be processing monetary transactions to accounts need to be set up as tellers. Information such as name, employee number, transaction limits, and override authority will display. To select more than one name from the list, click on the names while holding the <Ctrl> key down.

# **CIM GOLD**

Check or uncheck this box to show or hide the CIM GOLD screens that employees have security to. The System also shows whether employees are tied to profiles. The setup for this type of security is handled on the Setup screen on the CIM GOLD tab and can be done by specific employee or profile. To select more than one name from the list, click on the names while holding the <Ctrl> key down.

#### System

Check or uncheck this box to show or hide the System screens that employees have security rights to. The System also shows whether employees are tied to profiles. The setup for this type of security is handled on the Setup screen on the System tab and can be done by specific employee or profile. To select several employees from the list, click on the names while holding the <Ctrl> key down. System security consists of all other FPS PC products, including GOLDTeller, GOLDView, etc.

## Field Level

Check or uncheck this box to show or hide the fields that employees have security to. The setup for this type of security is handled on the Setup screen on the CIM GOLD tab and can be done by specific employee or profile. To select more than one name from the list, click on the names while holding the <Ctrl> key down.

#### **Profile Assignments**

Check this box to run a report for profile security and add the employees' names and numbers to the report to show who is tied to specific profiles.

When running a report on an employee, you will be able to report the profiles that are tied to employees.

## All Assigned Profiles

When this field is checked, the employee's individual security will print as well as the security for each profile assigned to the employee. This field works only when printing Effective Security for an employee and is used in conjunction with the <u>CIM GOLD</u> and <u>System</u> fields in the <u>Include field group</u>.

If the **CIM GOLD** and/or the **System** field is selected, the **All Assigned Profiles** field will print the profile's security settings for either CIM GOLD and/or System, depending on what is selected. This new field saves the

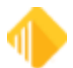

user from having to run another report with the <u>CIM GOLD Profiles</u> or the <u>System Profiles</u> radio button field selected and then having to match the profiles with the employees.

The report will show the Effective security of the employee followed by the Individual Security and Profiles security, in that order.

# **Report on Effective Security**

Check this box if you want the report to determine what the effective security is for your selection. If this box is not checked, only individual security will be reported.

#### **Exclude Inactive/Terminated Employees**

When this box is checked, no Inactive or Terminated employees will show on the report.

#### Access List View

To select more than one employee from the list, click on the names while holding the <Ctrl> key down. When you have made your search selection, click <Run Report>. The results will show on the right side of the screen.

# Securables tab

The Securables tab allows you to select an application, System, or screen and view or print which employees or profiles have been granted security to them in CIM GOLD Security. You can also show which employees are restricted by field-level security.

If multiple profiles are assigned to an employee, the employee's "effective" security will be determined.

To view the people or profiles assigned security to specific screens:

- 1. Select either CIM GOLD, System, or Field Level Security.
- 2. Select Employees and/or Profiles.

Based on the application you select, the screens in the list will change.

- 3. Checkmark the screens you want to include on the report.
- 4. To expand the list view, click on the + sign.
- 5. To select all screens in the expanded list, click on the box next to the main tree item.
- 6. When you have made your search selection, click <Run Report>.

The results will display on the right side of the screen. The report shows the employees and/or profiles that have security to the selected screens. The report also shows whether they have INQ (inquiry) or F/M (file maintenance) rights to the screen.

Right-click in the print preview to use the Find, Increase Zoom, and Decrease Zoom features. You can also use <Ctrl>+<F> keys to find data within the print preview. You can print the results by clicking <Print>.

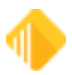

# CIM GOLD

Check this box to show the CIM GOLD screens that employees have security to. It also shows whether employees are tied to profiles. The setup for this type of security is handled on the setup screen on the CIM GOLD tab and can be done by specific employee or profile. To select more than one employee from the list, click on the names while holding the <Ctrl> key down.

# System

Select this option to show the System screens that employees have security to. It also shows whether employees are tied to profiles. The setup for this type of security is handled on the setup screen on the System tab and can be done by specific employee or profile. To select certain employees from the list, click on the names while holding the <Ctrl> key down.

#### Field Level

Select this option to show the fields that employees have security to. The setup for this type of security is handled on the Setup screen on the Field Level tab and can be done by specific employee or profile. To select more than one employee from the list, click on the names while holding the <Ctrl> key down.

#### Include field group

Use these fields to display employees, profiles, or both on the report.

#### Employees

Check this box to display employees who have access to certain screens and also to display those who are restricted by field-level security. You can select both **Employees** and **Profiles**.

#### Profiles

Check this box to display profiles that have access to certain screens and also to display profiles restricted by field-level security. You can select both <u>Employees</u> and **Profiles**. If you check this box, both the profile and profile assignments will display.

#### **Effective Security**

Check this box to report the Effective Security for the selected criteria. When checked, effective security will be reported. When not checked, only individual security will be reported.

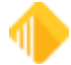

#### **Profile Assignments**

This box is automatically checked when you click on **<u>Profiles</u>**. Your report will show profiles and which employees are assigned to each profile.

#### **Exclude Inactive/Terminated Employees**

When this box is checked, no Inactive or Terminated employees will be shown on the report.

# Securables List View

To select more than one employee from the list, click on the names while holding the <Ctrl> key down. When you have made your search selection, click <Run Report>. The results will display on the right side of the screen.

# **Employee/Profile Listing tab**

Use the fields on this tab to include employees and/or profiles and view or print a detail report of employee and profile setup information (Employee Numbers, Employee or Profile Type, Status, User Name, Timeout, and Password Expiration). The report will also show which employees are sharing CIM GOLD profiles. You can sort the information by Full Name, System Profile, Employee/Profile Number, Password Expiration, Name, Status, Timeout, Employee/Profile Type, and User/Profile Name.

## Include field group

Select one or more of the fields in this group to include them on the report.

## Employees

Check this box to display employees who have access to certain screens and also to display those who are restricted by field-level security. You can select both **Employees** and **Profiles**.

#### Profiles

Check this box to display employees who have access to certain screens and also to display those who are restricted by field-level security. You can select both **<u>Employees</u>** and **Profiles**.

## **Exclude Inactive/Terminated Employees**

When this box is checked, no Inactive or Terminated employees will show on the report.

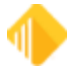

# Sort By

Select from the drop-down list to sort the report by that field. The options are defined below.

All sorts will be ordered first by the selection and then by full name. Regardless of sort order, the report will show the number, type, name, full name, status, CIM GOLD profile, System profile, timeout, and password expiration for each employee listed.

#### **Sort Options**

- CIM GOLD Profile: All the employees in the list will be ordered by CIM GOLD Profile and then by full name.
- Full Name: All the employees in the list will be ordered by the employee full name and/or System Profile Description.
- System Profile: All the employees in the list will be ordered by the shared System Profile Name. Blanks (which mean not sharing a System Profile Name) sort to the top, followed by those employees sharing a System Profile Name.
- Number: All the employees in the list will be ordered by Employee/System Profile Name.
- **Password Expiration:** All the employees in the list will be ordered by Password Expiration days, from least to greatest.
- **Status:** All the employees in the list will be ordered alphabetically by Status first and then by Full Name and/or Profile Description.
- Timeout: All the employees in the list will be ordered by Timeout values, from least to greatest.
- Type: All the items in the list will be ordered by employee or profile type, with employees first.
- User/Profile Name: All the employees in the list will be ordered by the employees' user names and then by full name.

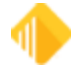

# **Reset Passwords Screen**

#### Security > Reset Passwords

The Reset Passwords screen is located in CIM GOLD Security > Reset Passwords.

FPS GOLD *cannot* reset passwords for your employees. A security administrator at your institution must handle this function. Only one employee can be reset at a time.

If a user has violated their security by entering the password incorrectly three times and can't remember the password, first reset the restricted employee, and then reset the employee password. FPS GOLD recommends that only a limited number of employees be given the ability to reset passwords.

#### To change an employee's password:

- 1. Click on the employee's name in the list.
- 2. Click <Reset Password>, then click <Yes> on the Verify Action dialog.
- 3. Enter the employee's Enhanced User name as the new password.
- 4. The employee can then log in within 12 hours using their user name, in all lower case, as a password.
- 5. The employee will then be prompted to provide a new password.

| File Screen History Ref                 | resh Print Scree | n Options Image | es Help  | 00 |
|-----------------------------------------|------------------|-----------------|----------|----|
| [Read/Update CSOD Recs]                 | Search           |                 |          |    |
| E Customer Relationship Man.            | agement          | Reset Employee  | Password |    |
| Deposits     FPS GOLD                   | User Nan         | e Full Name     | Emp #    |    |
| <ul> <li>GOLD Services</li> </ul>       | DAYNAK           | Dayna Kauo      | 192 ^    |    |
| History                                 | JJTEST           | JESSIE JARM_    | 140      |    |
| Internet Security                       | R0×I             | ROXIE           | 155      |    |
| € Loans                                 | JEANY            | JEANY           | 104      |    |
| <ul> <li>Miscellaneous</li> </ul>       | TEST             | TEST            | 111      |    |
| Queues  Report V (auchouse)             |                  |                 |          |    |
| <ul> <li>Security</li> </ul>            |                  |                 |          |    |
| - Company Options                       |                  |                 |          |    |
| Reports                                 |                  |                 |          |    |
| Beset Violations                        |                  |                 |          |    |
| - Setup                                 |                  |                 |          |    |
| - Subscribe To Mini Appli               | cations          |                 |          |    |
| Terminated Employee D     Teller Sustem | eletion          |                 |          |    |
| Teller System                           | 1.1              |                 | 1        |    |

Reset Passwords Screen

FPS GOLD Only: Editor users do not have security to this function.

# **Setting Passwords**

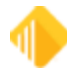

For a new employee, the password (security code) for the first sign-on will be the same as the assigned Enhanced User name in lower case, and the employee will be forced to change it. The Security > Company Options screen controls rules for setting up new passwords (see the <u>Rules for Valid Passwords</u>). The password will automatically expire after the designated time selected to force an employee password change.

On the day the password is forced to change, the employee will log on to the system as usual and enter their current password. The program will then generate a Password Change dialog that will prompt the employee to enter a new password (twice). A password can be changed only after the correct current password has been entered.

#### To change your own password:

- 1. Log on as you normally would.
- 2. Enter your User Name.
- 3. Enter your current **Security Code** (password).
- 4. Mark the Change Security Code (password) box.
- 5. Click <OK>.

| Logon         |                                          |
|---------------|------------------------------------------|
| User Name     | JOHNDOE                                  |
| Security Code |                                          |
| Change S      | ecurity Code 📃 Logon to non default host |
|               | Logon as an editor user                  |
| TTable Config | Default - Edit Drop                      |
|               | FPS GOLD                                 |
|               | OK Log On Offline or Close               |

The system will display a Password Change dialog box asking you for the new password (security code).

| Password Change       | ×      |
|-----------------------|--------|
| New Password:         | •••••• |
| Confirm New Password: | •••••• |
| ок                    | Cancel |

6. Enter the new code twice to verify that the password was entered correctly.

See the rules for valid passwords.

See also: Security System

# **Rules for Valid Passwords**

For user names and passwords, all printable characters and embedded spaces are allowed. (See the table below.) User names are not case sensitive. Passwords are case sensitive. Leading and trailing spaces will be ignored.

| Characters Allowed in Passwords and User names |                                 |  |  |  |  |  |  |
|------------------------------------------------|---------------------------------|--|--|--|--|--|--|
| Alphanumeric characters                        | abcdefghijkImnopqrstuwxyz       |  |  |  |  |  |  |
|                                                | ABCDEFGHIJKLMNOPQRSTUVWXYZ      |  |  |  |  |  |  |
|                                                | 1234567890                      |  |  |  |  |  |  |
| Special characters                             | -=,./\!@#\$%^&*()_+<>?:"{} [];' |  |  |  |  |  |  |
|                                                |                                 |  |  |  |  |  |  |

## **Types of Passwords Not Allowed**

The following table lists the kinds of passwords that are *not* valid. Based on the settings on the Company Options screen, users will have to follow these rules when creating passwords.

| Password Length           | A Password Is <i>Not</i> Valid If                                                                                                    |
|---------------------------|----------------------------------------------------------------------------------------------------|
| Any length                | <ul> <li>The new password is the same as the current password or any of the last 4 previous passwords (regardless of case).</li> <li>The institution setting Force Special Characters in Passwords is checked and the new password doesn't contain a special character.</li> <li>The institution setting Force Alpha-Numeric Passwords is checked and the new password doesn't contain at least one number and one letter.</li> <li>The new password is shorter than the value in the institution setting Minimum Length of Password.</li> <li>The new password is empty.</li> <li>The new password has ascending or descending sequences (sequences are found by splitting the password with a blank space). For example, "123 cba" is not valid, but "123abc" is.</li> </ul> |
| More than 8<br>characters | <ul> <li>The new password contains the user name (regardless of case).</li> <li>The new password has a sequence of 5 or more consecutive ascending or descending characters. For example, "LONGabcdePASSWORD" and "LONG54321PASSWORD" are not valid, but "LONGabcdPASSWORD" is valid.</li> <li>The new password has 4 or more consecutive identical characters. For example, "long 1111 password" is not valid.</li> </ul>                                                                                                    |
| 8 characters or less      | <ul> <li>The password is fewer than 5 characters.</li> <li>There are 3 or more characters that are the same as the last non-blank character. For example, "11121" is not valid.</li> <li>There are 4 or more characters that are the same as the first non-blank character. For example "1211118" is not valid</li> <li>Characters 1–4 are the same as 5–8, or 2–4 are the same as 5–7, or 3–5 are the same as 6–8, or 1–3 are the same as 4–6. For example "abcdabcd" is not valid.</li> <li>There are more than 3 blank characters in the password.</li> <li>See "Characters Allowed in Passwords" above.</li> </ul>                                                                                                    |

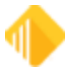

# Search

To find a user name quickly in the list below, begin typing the name in this field.

# **Selection List**

This field displays a list of employees whose passwords you can change.

To change a password:

- 1. Select a name in this list.
- 2. Click <Reset Employee Password>.
- 3. Click <Yes> on the Verify Action dialog box.

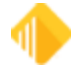

# **Reset Violations Screen**

#### Security > Reset Violations

The Reset Violations screen is located in CIM GOLD Security > Reset Violations. Use this screen to reset a password violation if one of the following occurs:

- the user has entered an incorrect password three consecutive times while attempting to log in;
- the user has been inactive for 90 days or more.

A user cannot sign on to any FPS GOLD product until the violation has been cleared. FPS GOLD recommends that only a limited number of employees be given security to reset violated terminals.

| NOTE                                                                                                    |
|----------------------------------------------------------------------------------------------------|
| FPS GOLD <i>cannot</i> reset security violations for your employees. An employee at your institution must reset them. |

If there are no security violations when you open the Reset Violations screen, you will see the message "There are no violations to display" in a red box at the top of the screen. See the following example.

#### FPS GOLD ONLY

Editor users do not have security to this function.

| Cather     Depart Relationship Managament     Depart Relationship Managament     Relationship Managament     Relationship Managament     Relationship Managament     Relationship Managament     Relationship Managament     Relationship Managament     Relationship Managament     Relationship Managament     Relationship Managament     Relationship Managament     Relationship Managament     Relationship Managament     Relationship Managament </th <th></th>                                                                                                    |                                                                             |
|----------------------------------------------------------------------------------------------------|-----------------------------------------------------------------------------|
| Direct         Data Name         Data Name         Data Name         Location           Extry         Matheman Contension         Extry         International Statemark         International Statemark <th>ellaneous Other Applications Queues Report Warehouse Security Teller System</th>                                                                                                    | ellaneous Other Applications Queues Report Warehouse Security Teller System |
| Comparing     Text as no addition to to deptor       Entity Markanowski     Entity Markanowski       Entity Markanowski     Entity Markanowski       NameLocation Exceptions     Entity Markanowski       NameLocation Exceptions     Entity Markanowski       NameLocation Exceptions     Entity Markanowski       NameLocation Exceptions     Entity Markanowski       NameLocation Exceptions     Entity Markanowski       NameLocation Exceptions     Entity Markanowski       NameLocation Exceptions     Entity Markanowski       Variang Markanowski     Entity Markanowski       Dipposits     Entity Markanowski       Dipposits     Entity Markanowski       Dipposity Marenawski     Entity Markanowski    <                                                                                                    |                                                                             |
| Enty Relationsfor Tew Vaw     Image: Control of Control of Con                                                                                                    |                                                                             |
| Ently Relationships Tree Vew General Information                                                                                                    |                                                                             |
| General information                                                                                                    |                                                                             |
| National Labelia         Image: Control Support           National Labelia         Image: Control Support           Stack Tracking Control Support         Image: Control Support           Upgrade Exceptions         Image: Control Support           Vasting Information         Image: Control Support           Contomer Relationship Management         Image: Control Support           Deposits         Image: Control Support           Financial Applications         Image: Control Support           GOLD Salvis         Image: Control Support           Interret and Phone Systems         Image: Control Support           Leans         Image: Control Support           Consort         Image: Control Support           Mancellamoots         Image: Control Support           Consort         Image: Control Support           Consort         Image: Control Support           Consort         Image: Control Support           Consort         Image: Control Support           Consort         Image: Control Support           Consort         Image: Control Support           Consort         Image: Control Support           Control Control Control Support         Image: Control Support           Control Control Control Control Control Control Control Control Control Control Control Control Control                                                                                                    |                                                                             |
| Name Location Exceptions     Image Location Exceptions       Relationship Linking     Image Location Exceptions       Stack Tracking     Image Location Exceptions       Vasting Information     Image Location Exceptions       Vasting Information     Image Location Exceptions       Oppoals     Image Location Exceptions       Presonal Applications     Image Location Exceptions       Freencel Applications     Image Location Exceptions       Freencel Applications     Image Location Exceptions       Robust Exceptions     Image Locations       GOLD Services     Image Locations       Robust Exceptions     Image Locations       Internet and Phone Systems     Image Locations       Loans Commercial     Image Locations       Mocellanscus     Image Locations       Oner Applications     Image Locations       Ropot Marehouse     Image Locations       Ropot Marehouse     Image Locations       Ropot Systems     Image Locations       Ropot Marehouse     Image Locations       Ropot Systems     Image Locations       Ropot Marehouse     Image Locations       Ropot Systems     Image Locations       Ropot Marehouse     Image Locations       Ropot Systems     Image Locations       Ropot Systems     Image Locations       Ropot M                                                                                                    |                                                                             |
| Relationship Living       Relationship Living         Stack Grades Stupp       Image: Stupp Stupp S                                                                                                    |                                                                             |
| Risk Crades Selap                                                                                                    |                                                                             |
| Bock Tracking           Upgrade Exceptions           Vesting Information           Contours Relationship Management           Deposits           PPS GOLD           GOLD Services           GOLD Services           GOLD Services           Heating Homaton           Heating Homaton           Heating Homaton           Leasing           Leasing           Loons           Connercial           Miscellaneous           Other Applications           Report Newhouse           Security           Company Options           Report Personds           Report Personds                                                                                                    |                                                                             |
| Upgrade       Exceptions         Vestring Information       Information         Customs Relationship Management       Deposels         Deposels       Information         FPS GOLD       Information         GOLD Services       Information         GOLD Services       Information         GOLD Services       Information         Information Provide       Information         Hatcry       Information         Loss       Information         Loss       Information         Other Applications       Information         Diversitions       Information         Commarcial       Information         Mercellancous       Information         Company Options       Information         Report Marehouse       Information         Security       Information         Company Options       Information         Report Security       Information         Report Security       Information         Report Security       Information         Report Security       Information         Report Security       Information         Report Security       Information         Report Security       Information <t< td=""><td></td></t<>                                                                                                    |                                                                             |
| Vestignist mitoriality Management Upgosits Financial Applications Financial Applications Comparcial Macellaneous Comparcy Options Report Weehouse Besurtly Compary Options Report Setting Compary Options Report Setting Compary Options Compary Options Compary Option                                                                                                    |                                                                             |
| Lustom resolucionario designational<br>Penonal Applications<br>PPS GOLD<br>GOLD Services<br>GOLD Services<br>GOLD Services<br>GOLD Services<br>GOLD Services<br>GOLD Services<br>GOLD Services<br>GOLD Services<br>GOLD Services<br>GOLD Services<br>GOLD Services<br>Heterret and Phone Systems<br>Internet and Phone Systems<br>Internet and Phone S                                                                                           |                                                                             |
| Deposits   Pinsocial Apploations   PPS GOLD   GOLD Services   GOLDSales   Hatory   Internet and Phone Systems   Internet and Phone Systems Setup   Leassing   Loans   Loans   Commercial   Missettencous   Cher Applications   Chere Applications   Security   Company Options   Raport   Raports   Raports   R                                                                                                    |                                                                             |
| Finencial Applications  Finencial Applications  CoCLD Services  COCLD Services  COCLD Services COCLD Services                                                                                                    |                                                                             |
| FPS GOLD       GOLD Services       GOLDSels       History       History       Internet and Phone Systems       Internet and Phone Systems                                                                                                    |                                                                             |
| GOLD Sales       Halary       Laternat and Phone Systems       Laternat and Phone Systems Selup       Laternat and Phone Systems Selup       Laternat and Phone Systems       Laternat and Phone Systems       Laternat and Phone Systems       Laternat and Phone Systems       Laternat and Phone Systems       Laternation       Macellaneous       Owners       Sourchar       Company Options       Report Sessords       Repart Valexions                                                                                                    |                                                                             |
| GOLDSales       Hatry       Heatry       Internet and Phone Systems       Internet and Phone Systems Setup       Leasing       Leasing       Loans       Commercial       Morelanous       Other Applications       Oueues       Report Watehouse       Security       Company Optons       Report       Report Personds       Report Security                                                                                                    |                                                                             |
| Hatory       Internet and Phone Systems       Internet and Phone Systems Setup       Leasing       Loans       Loans       Loans       Commarcial       Wacellancous       Cher Applications       Company Options       Report Warehouse       Security       Company Options       Report Septions       Report Possond's       Report Security                                                                                                    |                                                                             |
| Internet and Phone Systems Internet and Phone Systems Internet and Phone Systems Icosis Icosi                                                                                                    |                                                                             |
| Lessing Loss Comercial Consecumercial Coves Resort Warehouse Resort Warehouse Resort Strates Resort Passancis Resort Passanci                                                                                                    |                                                                             |
| Lesning Lesning Lesni                                                                                                    |                                                                             |
| Leenny Loans Loans Loans Loans Loans Commercial Miscelenous Chirr Applications Company Options Report Report Report Report Report Reports Reports Report Reports Reports Repor                                                                                                    |                                                                             |
| Loans Commercial<br>Macellaneous<br>Other Applications<br>Cueues<br>Report Wendouse<br>Security<br>Company Options<br>Reports<br>Reports<br>Reports<br>Reports<br>Report Security<br>Report Security<br>Re |                                                                             |
| Laens-Commercial  Microllaneous  Microllaneous  Churk Applications  Courses  Report Werehouse  Company Options  Report Security  Report Security  Report Securi                                                                                                    |                                                                             |
| Miseilanous           Other Applications           Queues           Report Warehouse           Security           Company Options           Report Passand's           Report Passand's           Report Voltions                                                                                                    |                                                                             |
| Other Applications       Ourses       Report Warehouse       Socurity       Company Options       Reports       Report Passwords       Reset Volations                                                                                                    |                                                                             |
| Devous         Import Viserbouxe           Security         Import Viserbouxe           Company Options         Import Viserbouxe           Reports         Import Viserbouxe           Reset Possesords         Import Viserbouxe                                                                                                    |                                                                             |
| Report Warehouse Security Company Options Reports Reports Repo                                                                                                    |                                                                             |
| Company Options Reports Report                                                                                                    |                                                                             |
| Company Options Reports Reset Passwords Reset Validations                                                                                                    |                                                                             |
| Reports Reset Voltions                                                                                                    |                                                                             |
| Reset Violations                                                                                                    |                                                                             |
| Reset Violations                                                                                                    |                                                                             |
| Potesting and the second second s                                                                                                    |                                                                             |
| Setturp Subscribe To MainAngleations                                                                                                    |                                                                             |
| Terminated Encloyee Delation                                                                                                    |                                                                             |

Reset Violations Screen without a Violation

If there are security violations, they will be listed on the screen. See the following example.

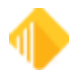

| All Collapse All Show Hidden Items In Tree                                                                                                   | _     | Numbe | r Name                         | User Name | Enhanced User Name | Location       |  |  |  |
|----------------------------------------------------------------------------------------------------|-------|-------|--------------------------------|-----------|--------------------|----------------|--|--|--|
|                                                                                                    | Clear | 2477  | Jacob Bradshaw Non-Editor User | JBRADSH2  | jbradshaw2         | *DefaultDHIEmp |  |  |  |
| 28                                                                                                    | ^     |       |                                |           |                    |                |  |  |  |
| Sustomer Relationship Management                                                                                                    |       |       |                                |           |                    |                |  |  |  |
| Jeposits                                                                                                    |       |       |                                |           |                    |                |  |  |  |
| inancial Applications                                                                                                    |       |       |                                |           |                    |                |  |  |  |
| PS GOLD                                                                                                    |       |       |                                |           |                    |                |  |  |  |
| SOLD Services                                                                                                    |       |       |                                |           |                    |                |  |  |  |
| GOLDSales                                                                                                    |       |       |                                |           |                    |                |  |  |  |
| fistory                                                                                                    |       |       |                                |           |                    |                |  |  |  |
| nternet and Phone Systems                                                                                                    |       |       |                                |           |                    |                |  |  |  |
| nternet and Phone Systems Setup                                                                                                    |       |       |                                |           |                    |                |  |  |  |
| easing                                                                                                    | _     |       |                                |           |                    |                |  |  |  |
| oans                                                                                                    | _     |       |                                |           |                    |                |  |  |  |
| oans-Commercial                                                                                                    | _     |       |                                |           |                    |                |  |  |  |
| Aiscellaneous                                                                                                    | _     |       |                                |           |                    |                |  |  |  |
| Other Applications                                                                                                    | _     |       |                                |           |                    |                |  |  |  |
| Queues                                                                                                    | _     |       |                                |           |                    |                |  |  |  |
| Report Warehouse                                                                                                    | _     |       |                                |           |                    |                |  |  |  |
| Becurity                                                                                                    | _     |       |                                |           |                    |                |  |  |  |
| Company Options<br>Reports<br>Reset Passwords<br>Reset Violations<br>Setup<br>Subscribe To Mini-Applications<br>Terminated Employee Deletion |       |       |                                |           |                    |                |  |  |  |
| feller System                                                                                                    |       |       |                                |           |                    |                |  |  |  |
|                                                                                                    | _     |       |                                |           |                    |                |  |  |  |
|                                                                                                    |       |       |                                |           |                    |                |  |  |  |
|                                                                                                    |       |       |                                |           |                    |                |  |  |  |
|                                                                                                    |       |       |                                |           |                    |                |  |  |  |
|                                                                                                    |       |       |                                |           |                    |                |  |  |  |
|                                                                                                    |       |       |                                |           |                    |                |  |  |  |

Reset Violations Screen without a Violation

#### To clear a violation:

- 1. Highlight the name in the list.
- 2. Click the <Reset> button on the bottom of the screen.

The reset will clear the violation, and the user can attempt to log in again with their current password.

# **Changing a Password**

Resetting violations does not change the password to the user name. A password is only reset to the user name by resetting the password on the <u>Employee</u> screen in Security Setup or on the <u>Reset Passwords</u> screen. Use this method if a user forgets his or her password.

# **Setting Timed Logoff**

The Security > Company Options screen contains a field called **Minutes Without Activity to Close Terminal**. Each institution can set this field for any given employee to a number of minutes. When that amount of time has passed without any activity, the system automatically logs the employee off the terminal. That employee must then sign on to the system again following the normal procedure.

# Number

This field displays the teller number for the user who caused the violation.

For instructions on how to use this screen, see the overview topic.

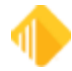

# Name

This field displays the name of the employee with the security violation.

# **User Name**

This field displays the user name of the user who caused the violation. This field is used on CIM GOLD screens and afterhours reports.

For instructions on how to use this screen, see the overview topic.

# **Enhanced User Name**

This field displays the long user name (if your institution has entered this data) for the employee with the violation.

This name is only used in security. The User Name field is used on CIM GOLD screens and afterhours reports.

# Location

This field displays the PC VTAM location for the user with the violation.

For instructions on how to use this screen, see the overview topic.

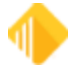

# Security Setup Screen

Before you can use CIM GOLD, each employee who will use CIM GOLD must have security to the screens or specific fields they will use.

#### NOTE

FPS GOLD must add security for your institution's Security Administrator before employee security setups can begin. Some security settings can only be changed by a Security Administrator.

# **Overview of CIM GOLD Security**

Security for CIM GOLD is set up on several CIM GOLD screens. The following list shows the order in which security must be set up within CIM GOLD so that security will work properly for your institution and employees.

- 1. <u>Subscribe to Mini-Applications</u> Before security setup, your institution must subscribe to all applications and screens your institution will use.
- <u>Company Options</u> The fields on this screen define your institution name, length of employee numbers and passwords, days to force security code (password) changes, and minutes of inactivity to timeout CIM GOLD and other FPS GOLD products. Company Options are found on the CIM GOLD Security > Company Options screen.
- 3. Institution defaults for CIM GOLD Customer Index Bubble, CIM GOLDTeller (for Menu and Speed Keys), and Document Imaging (for Firebird Signatures).
- Security > Setup Contains setup fields for <u>employee</u>, <u>profile</u>, <u>teller security</u>, <u>CIM GOLD screens</u>, <u>System</u> <u>screens</u>, and <u>field-level security</u>. If your institution chooses to use profiles, they must be set up before setting up individual employees.

# What Is a Security Profile?

On the <u>CIM GOLD Profile tab</u> and <u>System Profile tab</u>, you can set up security profiles. Profiles save time and ensure that security settings are the same for all employees with the same duties (such as all tellers or all loan officers). A profile is set up one time and then linked to all employees that require the same security access. For example, the security access for all tellers could be set up under the profile name "Teller." The "Teller" profile would then be linked to each employee who requires access to the security given under the "Teller" profile.

Profiles save time because you set up security only once for a group of employees that would require the same security clearance. Also, if a security change is needed for a group of employees that share the same profile, you can change the security one time on the profile, rather than changing each individual employee's security.

#### NOTE

FPS GOLD client services representatives have inquiry-access only to institution security. We *cannot* release password violations or reset passwords for your institution at any time.

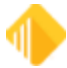
An employee at your institution must handle these types of security issues.

# Using the Security Setup Screen

Use the Security Setup screen to assign screen-level or field-level security to individual employees and tellers. You can also create security profiles for groups (such as the loan department) and then assign individual employees to those groups. All individuals assigned to the same group profile will then have the same security settings.

**Note:** This section gives overviews and how-to information on using Security Setup. For help on an individual field on the Security Setup screen, click in the field and press the <F1> key on your keyboard.

This section describes how to set up:

<u>Company Security options,</u>

# **Employee tab**

Use the fields on the Employee tab of the Security > Setup screen to set up employee security.

NOTE

FPS GOLD *cannot* reset passwords or security violations for your employees.

### Setting Up an Employee

To set up security for an employee, create a new employee. You can also copy security to a new employee or from one existing employee to another.

#### To create a new employee:

1. On the <u>Security Setup screen</u>, select **Employees** and click <New>.

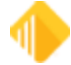

| CIM GO           | LD Profiles O Syst | em Profiles                  |         | Employee Number        |                         | 1103                                                                                                    |          |                  |
|------------------|--------------------|------------------------------|---------|------------------------|-------------------------|----------------------------------------------------------------------------------------------------|----------|------------------|
| Display I        | Effective Security |                              |         | User Name              | BKINDLE                 |                                                                                                    |          |                  |
| Search           |                    |                              |         | Enhanced Liter Name    | hkinde                  |                                                                                                    |          |                  |
|                  |                    | Consta New Consta Distan     |         | Full Name              | TEST LISED FOR SHI      | DON .                                                                                                    |          |                  |
| rvew             | Delete             | Copy to New Copy to Existing |         | lob Title              | Chief Osciel For Sho    | -                                                                                                    |          |                  |
| Jser Name        | Full Name          | Emp # Enhanced Username      | Stat    | Soo nee                | Chief Operations Office | r                                                                                                    |          |                  |
| HILLE            | Briana Hille       | 7304 bhille                  | la –    | Email Address          | bkindle@beobank.com     | 1                                                                                                    |          |                  |
| KINDLE           | TEST USER FO       | . 1103 bkindle               | h       | Status                 | Inactive                | <ul> <li>Phone Number 541</li> </ul>                                                                            | 676 0209 | 9 Extension 1103 |
| OAATM            | Boardman ATM       | 460 BOAATM                   | h.      | Interface Profile      | EXEC MGMT               | v                                                                                                    |          |                  |
| DACOIN           | Boardman Coin      | 360 BOACOIN                  | h.      | Timeout Minutes        |                         | 30                                                                                                    |          |                  |
| OATCR            | Boardman TCR       | 260 BOATCR                   | - P. J. | Password Expiration    |                         | 90 Reset Password                                                                                               |          |                  |
| OAVAULT          | Boardman Vault     | 160 BOAVAULT                 | h i     | C. A.T. I              |                         | and Annual Community                                                                                            |          |                  |
| TEMPLE           | Becky Temple       | 8403 btemple                 | h i     | Soft loken Key         | Assigned I Neth         | eved Assign Hemove                                                                                              |          |                  |
| URATM            | Burns ATM          | 451 BURATM                   | h i     | FPS EMPLOYEE           |                         |                                                                                                    | _        |                  |
| JRCOIN           | Burns Coin         | 351 BURCOIN                  | 1 B 1   |                        |                         |                                                                                                    |          |                  |
| JROFFST          | Burns Offsite AT   | 551 BUROFFST                 | h.      |                        |                         |                                                                                                    |          |                  |
| URTCR            | Burns TCR          | 251 BURTCR                   | h       |                        |                         |                                                                                                    |          |                  |
| JRVAULT          | Burns Vault        | 151 BURVAULT                 | h       |                        |                         |                                                                                                    |          |                  |
| MILLIAM          | Bob Williams       | 9003 bwilliams               | h.      |                        |                         |                                                                                                    |          |                  |
| OOD              | Brittany Wood      | 4204 bwood                   | h.      | System Profile Members | hip                     |                                                                                                    |          |                  |
| NOODTST          | Brandon Wood T     |                              | h       | Number Name            |                         | Description                                                                                                    | Member?  |                  |
| ANDICEH          | Candice Herzog     | 8508 candiceh                | h.      | 8007 WireSi            | ubmitterSecurityGroup   | EFT GOLD submit wires                                                                                           |          |                  |
| BAILEY           | Caidynn Bailey     | 7010 cbailey                 | h.      | 8008 WireC             | reatorSecurityGroup     | EFT GOLD create wires wit.                                                                                      |          |                  |
| BURLING          | Cindy Burlingam    | e 4102 cburlingame           | h.      | 8009 WireE             | kecutiveReleaseGroup    | EFT GOLD executive relea.                                                                                       |          |                  |
| CORREA           | Christy Correa     | 1120 ccorrea                 | h.      | 8010 WireM             | essageUpdaterGroup      | EFT GOLD create FRB Me                                                                                          |          |                  |
| DAVIS            | Carly Davis        | 8705 cdavis                  | h       | 8011 WireM             | essageReaderGroup       | EFT GOLD view FRB mess                                                                                          |          |                  |
| MESSENG          | Chelsie Messen     | g_ 4202 cmessenger           | h       | 8012 WireTe            | emplateSecurityGroup    | EFT GOLD create templates                                                                                       |          |                  |
| MOCAN            | Cyrus Mocan        | 5105 cmocan                  | h.      | 8013 WireC             | reateFromTemplateS      | EFT GOLD create wire fro                                                                                        |          |                  |
| NIGHTIN          | Craig Nightingal   | e 8702 cnightingale          | h.      | 8014 WireLi            | mitOneSecurityGroup     | EFT GOLD Limit Group                                                                                            |          |                  |
| OLATM            | Colfax ATM         | 473 COLATM                   | h.      | 8015 WireLi            | mitTwoSecurityGroup     | EFT GOLD Limit Group                                                                                            |          |                  |
| OLCOIN           | Colfax Coin        | 373 COLCOIN                  | 6       | CIN COLD Buffs Man     | London London           |                                                                                                    | _        |                  |
| OLTCR            | Colfax TCR         | 273 COLTCR                   | 6       | Name Dr                | ership<br>escription    | Status                                                                                                    | Member2  |                  |
| OLVAULT          | Colfax Vault       | 173 COLVAULT                 |         | CLIST SER REP OU       | stomer Service Rens     | Active                                                                                                    |          |                  |
| ONATM            | Condon ATM         | 440 CONATM                   |         | DEP NEW ACCT           |                         | Active                                                                                                    | H        |                  |
| ONCOIN           | Condon Coin        | 340 CONCOIN                  |         | E-RANKING              |                         | Active                                                                                                    | H        |                  |
| ONTCR            | Condon TCP         | 240 CONTCR                   | - 1     | EXEC MGMT              |                         | Active                                                                                                    |          |                  |
| ONVAULT          | Condon Vault       | 140 CONVAULT                 | 1       | GEMASSIST C            | Massistant              | Active                                                                                                    |          |                  |
| RIVERA           | Christy Rivers     | 5102 crivera                 |         | COLUMPITER             | 111 039191011Í          | Active                                                                                                    |          |                  |
| THE COMPANY      | Calific Putherfor  | d A101 on the dead           | -       | HUMAN RECOCE IL        | nan Danasana Chaff      | Active                                                                                                    |          |                  |
|                  | Caliana Smith      | 0 9101 crowlenord            |         | IT III III             | man nesources staff     | Acove                                                                                                    |          |                  |
| RUTHERF          | America Surgu      | 5005 camon                   | _       |                        | ormasion rechnology re  | Active                                                                                                    |          |                  |
| RUTHERF          | College Verber     |                              |         |                        |                         | Contraction of the second second second second second second second second second second second second second s |          |                  |
| RUTHERF<br>SMITH | Colleen Yarbor     | 5104 Cyarbor                 | -       | LOAN OFFICER Co        | mmercial Loan Unicer    | Acove                                                                                                    |          |                  |

2. In the "Create a new Employee" dialog box, type a new **Employee Number, User Name, Enhanced User Name,** and **Full Name.** The fields on the dialog box are explained in the table below.

| NOTE                                                                                                    |
|----------------------------------------------------------------------------------------------------|
| After you click <ok>, you cannot change the <b>Employee</b><br/><b>Number</b> for this employee. You can only delete this employee<br/>and start over. To do this, change the employee <b>Status</b> to<br/>"Terminated" and delete the employee using the <u>Terminated</u><br/><u>Employee Deletion screen</u>.</ok> |

| 🔛 Create a new Emp | loyee               | _ | $\times$ |
|--------------------|---------------------|---|----------|
| Employee Number    | 2345                |   |          |
| User Name          | JPUBLIC             |   |          |
| Enhanced User Name | John Public         |   |          |
| Full Name          | John Q. Public, Jr. |   |          |
|                    | OK Cancel           |   |          |
|                    |                     |   |          |

| Field NameNumber of CharactersPurposeEditable? |
|------------------------------------------------|
|------------------------------------------------|

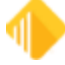

| Employee Number    | variable—established on<br>the <u>Company Options</u><br><u>screen</u> | identify the employee within the organization | No. See the Note above.                                            |
|--------------------|------------------------------------------------------------------------|-----------------------------------------------|--------------------------------------------------------------------|
| User Name          | maximum of eight<br>alphanumeric characters                            | shown on reports and screens                  | Yes, if <b>Display Effective</b><br><b>Security</b> is not checked |
| Enhanced User Name | up to 40 characters                                                    | used to log on to FPS<br>GOLD products        | Yes                                                                |

- 3. Click <OK>.
- 4. On the Employee tab, enter the remaining data. The **Status** drop-down list will show the default "Active" status. Select another status if necessary.
- 5. An **Interface Profile** is used to determine the settings an employee should use for the following three functions: CIM GOLD Customer Index Bubble, Menus and Speed Keys in CIM GOLDTeller, and Document Imaging (for Firebird Signatures).
- 6. **Timeout Minutes** are defaulted from the Company Options screen. If the length of time is not appropriate for the new employee, you can enter 5 to 60 minutes.
- 7. **Password Expiration** is defaulted from the Company Options screen. If an employee needs more or fewer days between password (security code) changes, enter a number between 15 and 99 here. You can also enter 9999 for a password that never expires.
- SoftToken Key is a two-step authentication that can be used in EFT GOLD for wires for added security. If your institution has selected Require SoftToken Authentication on the EFT GOLD Wire Options screen, enter the appropriate information in this field. For more information on using this feature, see the <u>EFT GOLD</u> <u>User's Guide</u> in DocsOnWeb. Note: If your institution uses the Web-based version of EFT GOLD, this field does not apply.
- 9. If this employee will use a **System Profile**, select the appropriate profile(s) from the list below by checking the box in the **Member?** column.
- 10. If this employee will use a **CIM GOLD Profile**, select the appropriate profile(s) from the list below by checking the box in the **Member?** column.

CIM GOLD and System Profiles must be set up before you can use the profile name on an employee security setup.

11. Enter the appropriate information in the **User Defined** fields that your organization may have set up on the Company Options screen.

#### 12. Click <Save Changes>.

If the employee being set up is also a teller, continue to the Teller tab. If the employee is not a teller and is not using CIM GOLD or System Profiles, go to the <u>CIM GOLD</u> and System tabs to set the appropriate security.

<Reset Password> This button should only be used when employees forget their passwords. Clicking this button gives employees 12 hours to enter their user name as their password before the system will force them to create a new password. Giving employees security to the Reset Password mini-application allows them to reset passwords but does not allow them to change any security. The temporary password will be the same as the Enhanced User Name in lower case.

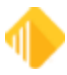

For example, John Doe's user name is JOHND. He would enter "JOHND" in the **User Name** field and "johnd" as the password. When he clicks <OK>, a Security Code Update window will display. To save the new code, John Doe would then enter a new password in the **Enter New Password** and **Re-enter New Password** fields and click <OK>.

If a password is changed using this method, the password will remain valid until the next Password Expiration interval is reached or the employee forces a password change when logging in to CIM GOLD.

#### To copy employee security to a new employee:

- 1. If the Display Effective Security box has a checkmark, click on it to remove it.
- Select the employee in the list, then click <Copy to New> to copy the security settings from the selected employee to a new employee. All the security, including profiles, will be copied to the new employee. (This does *not* copy Teller information.)
- 3. Make any adjustments to the new employee's individual security as needed.
- 4. Click <Save Changes>.

#### To copy security from one existing employee to another:

- 1. If the **Display Effective Security** box has a checkmark, click on it to remove it.
- Select the employee you will copy from in the list, then click <Copy to Existing>. The "Select Existing Employee to Copy to" dialog box opens.

| C Employee   | es O Tellers            |                                                                                                    | ſ    | Employee Teller    | CIM GOLD   Syste         | m Fiel    | d Level         |       |                |      |  |  |   |             |
|--------------|-------------------------|----------------------------------------------------------------------------------------------------|------|--------------------|--------------------------|-----------|-----------------|-------|----------------|------|--|--|---|-------------|
|              | D Profiles O Susteen P  | valian                                                                                                    |      |                    |                          |           |                 |       |                |      |  |  |   |             |
| Ocimidad     | D Fidnes () System F    | Tones                                                                                                    |      | Employee Number    |                          | 8400      |                 |       |                |      |  |  |   |             |
| U Display E  | stective security       |                                                                                                    |      | User Name          | ABULLARD                 | _         |                 |       |                |      |  |  |   |             |
| Search       |                         |                                                                                                    |      | Enhanced User Name | e abullard               |           |                 |       |                | _    |  |  |   |             |
| New          | Delete Copy             | to New Copy to Existing                                                                                                    |      | Full Name          | Alan Bullard             |           |                 |       |                |      |  |  |   |             |
| Hear Nama    | Eull Name               | Emp # Enhanced Litername                                                                                                    | Que  | Job Title          | CLO IV/Lending Tea       | m Lead    |                 |       |                |      |  |  |   |             |
| 9F29BF44     | Jacob Bradshaw          | 2478 ibradshaw3                                                                                                    | A    | Email Address      | abullard@beobank.c       | om        |                 |       |                |      |  |  |   |             |
| AARNSPIG     | Alretta Arnspiger       | 7005 aarnspig                                                                                                    | 61   | Status             | Inactive                 | ~         | Phone Number 20 | 8 402 | 4887 Extension | 8400 |  |  |   |             |
| AAUSTINS     | Andrea Austinson        | 5300 aaustinson                                                                                                    | - h  | Interface Profile  | LOAN OFFICER             | ~         |                 |       |                |      |  |  |   |             |
| ABULLARD     | Alan Bullard            | 8400 abullard                                                                                                    | - N  | Timeout Minutes    |                          | 30        |                 |       |                |      |  |  |   |             |
| 🛃 Select E   | existing Employee to C  | Copy to                                                                                                    |      |                    |                          |           | - 0             | ×     |                |      |  |  |   |             |
| Select Exist | ing Employee to Copy to | la de la composición de la composición de la composicinde la composición de la composición de la composición de la compo | 1.   |                    |                          |           |                 |       |                |      |  |  |   |             |
| Username     | Full Name               | Number Enhanced Username                                                                                                    | Stat | tus Timeout F      | Password Expiration      |           |                 |       |                |      |  |  |   |             |
| DETWIES      | T bathlest Test US      | 2478 joradshaw3                                                                                                    | Acti | ve 60              | 3333                     |           |                 |       |                |      |  |  |   |             |
| DEPOINTES    | Doug Brown - No.        | 2164 dhrown                                                                                                    | Acti | ve 60              | 9999                     |           |                 |       |                |      |  |  |   |             |
| DKAUO        | Davna TEST US           | 2231 diraun                                                                                                    | Arti | ve 60              | 9999                     |           |                 |       |                |      |  |  |   |             |
| JBLETH       | James Bleth             | 1250 ibleth                                                                                                    | Acti | ve 30              | 90                       |           |                 |       |                |      |  |  |   |             |
| JBRADSH      | 2 Jacob Bradshaw        | 2477 ibradshaw2                                                                                                    | Acti | ve 60              | 9999                     |           |                 |       |                |      |  |  |   |             |
| POPEYE       | Dena Orozco             | 1886 POPEYE                                                                                                    | Acti | ve 60              | 90                       |           |                 | smber | ?              |      |  |  |   |             |
| SHARONE      | 2 Sharon TEST US        | 8925 sharonb2                                                                                                    | Acti | ve 60              | 9999                     |           |                 |       |                |      |  |  |   |             |
| TERESAF      | Teresa (Editor)         | 111 TeresaF                                                                                                    | Acti | ve 60              | 90                       |           |                 |       |                |      |  |  |   | '           |
|              |                         |                                                                                                    |      |                    |                          |           |                 |       |                |      |  |  |   |             |
|              |                         |                                                                                                    |      |                    |                          |           |                 |       |                |      |  |  |   |             |
|              |                         |                                                                                                    |      |                    |                          |           |                 | H     |                |      |  |  |   |             |
|              |                         |                                                                                                    |      |                    |                          |           |                 | - D   |                |      |  |  |   |             |
|              |                         |                                                                                                    |      |                    |                          |           |                 |       |                |      |  |  |   |             |
|              |                         |                                                                                                    |      |                    |                          |           |                 |       |                |      |  |  |   |             |
|              |                         |                                                                                                    |      |                    |                          |           |                 | -     |                |      |  |  |   |             |
|              |                         |                                                                                                    |      |                    |                          |           |                 | Mem   | ber?           |      |  |  |   |             |
|              |                         |                                                                                                    |      |                    |                          |           |                 |       |                |      |  |  |   |             |
|              |                         |                                                                                                    |      |                    |                          |           |                 |       | 1              |      |  |  |   | I           |
|              |                         |                                                                                                    |      |                    |                          |           |                 |       | 5              |      |  |  |   |             |
|              |                         |                                                                                                    |      |                    |                          |           |                 |       |                |      |  |  |   |             |
|              | 0                       | K Cancel                                                                                                    |      |                    |                          |           |                 |       | 3              |      |  |  |   | I           |
|              |                         | 1100 4001410                                                                                                    | -    | CONVENSION C       | uniterature interational | MI MUUCOS | ALU10           | - C   |                |      |  |  |   |             |
| BOAATM       | Boardman ATM            | 460 BOAATM                                                                                                    | h    | CUST SER REP       | Customer Service Reps    |           | Active          |       |                |      |  |  |   |             |
| BOACOIN      | Boardman Coin           | 360 BOACOIN                                                                                                    | h (1 | DEP NEW ACCT       |                          |           | Active          |       |                |      |  |  |   |             |
| BOATCR       | Boardman TCR            | 260 BOATCR                                                                                                    |      | E-BANKING          |                          |           | Active          |       |                |      |  |  |   |             |
| BOAVAULT     | Boardman Vault          | 160 BOAVAULT                                                                                                    | 1    | EXEC MGMT          |                          |           | Active          |       |                |      |  |  |   |             |
|              |                         |                                                                                                    |      |                    |                          |           |                 |       |                |      |  |  | s | ave Changes |
|              |                         |                                                                                                    |      |                    |                          |           |                 |       |                |      |  |  |   | _           |

- In the dialog box, select the employee you want to copy to. All the security, including profiles, will be replaced for the employee you are copying to. (This does *not* copy Teller information.)
- 4. Make any adjustments to the new employee's individual security as needed.

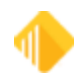

5. Click <Save Changes>.

### **Deleting an Employee**

You can't use the <Delete> button on this screen to remove an employee from the system. This prevents you from accidentally deleting an employee.

#### To delete an employee:

- 1. Select "Terminated" from the Status drop-down list.
- 2. Open the Security > <u>Terminated Employee Deletion</u> screen and delete them from the system.

See Also: CIM GOLD Profile tab System Profile tab CIM GOLD tab

# **CIM GOLD Profile tab**

Use the fields on this tab to set up CIM GOLD profiles. Any CIM GOLD profiles that already exist on the system will be shown in the list view.

For information on how profiles work and why they are useful, see "<u>What Is a Security Profile?</u>" in the Security Setup Screen overview section.

### **Creating a CIM GOLD Profile**

You can copy from an existing profile or create a new one.

#### To create a CIM GOLD profile:

- 1. On the Security Setup screen, select the CIM GOLD Profiles radio button and click <New>.
- 2. In the "Create a CIM GOLD Profile" dialog box, type a new **Profile Name** and click <OK>. CIM GOLD Profile names can have up to 12 characters.

| 📑 Create a C | IM GOLD Profile | — | $\times$ |
|--------------|-----------------|---|----------|
| Profile Name |                 |   |          |
|              | OK Cancel       |   |          |

The new Profile Name will be added to the bottom of the profile list with the default "Active" Status. The new
profile name will also be added to the CIM GOLD Profile Membership list on the <u>Employee</u> setup tab and
can be selected for employees that will be tied to a profile.

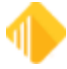

### 42 Security System

4. On the CIM GOLD tab, select all applications and screens the profile will need to use, then click <Save Changes>. The **Search** field allows you to enter data to find the security setting. If found in the main heading list, the main heading is highlighted. See the example below.

| CIM GOLD Profile Teller CIM GOLD                    | System Field Level            |  |  |  |  |  |  |  |
|-----------------------------------------------------|-------------------------------|--|--|--|--|--|--|--|
| Search: ATM Undo Redo Reset                         |                               |  |  |  |  |  |  |  |
| [Customer Search Screen]  None O Inquire O Maintain |                               |  |  |  |  |  |  |  |
| ▶ CIS                                               | None O Inquire O Maintain     |  |  |  |  |  |  |  |
| Customer Relationship Management                    | 🔄 🕐 None 🔿 Inquire 🕥 Maintain |  |  |  |  |  |  |  |
| ▲ Deposits                                          | None O Inquire O Maintain     |  |  |  |  |  |  |  |
| Account Information                                 | None O Inquire O Maintain     |  |  |  |  |  |  |  |
| Check Printing                                      | None O Inquire O Maintain     |  |  |  |  |  |  |  |
| Definitions                                         | None O Inquire O Maintain     |  |  |  |  |  |  |  |
| Account Representative                              | None O Inquire O Maintain     |  |  |  |  |  |  |  |
| Advertising Messages                                | None O Inquire O Maintain     |  |  |  |  |  |  |  |
| ATM BIN Options Record                              | None O Inquire O Maintain     |  |  |  |  |  |  |  |
| ATM ID Numbers                                      | None O Inquire O Maintain     |  |  |  |  |  |  |  |

5. If you use field-level security restrictions, open the Field Level tab, select restrictions for the profile, then click <Save Changes>.

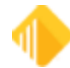

# **Copying a CIM GOLD Profile**

#### To copy a profile:

- 1. Select a CIM GOLD profile from the list.
- 2. Click <Copy to New> to copy the security settings from an existing CIM GOLD profile to a new one.
- 3. Make any necessary adjustments to the new profile.
- 4. Click <Save Changes>.

### **Deleting a CIM GOLD Profile**

### To delete a profile:

- 1. Make sure the profile is not attached to any employees. Otherwise, you will get an error message that tells you employees are assigned to it.
- 2. Select the CIM GOLD profile and click <Delete>.

See Also: Employee tab System Profile tab CIM GOLD tab

# **System Profile tab**

Use the fields on this tab to set up security for all FPS GOLD products not listed on the CIM GOLD tab. Only employees with proper security (such as a Security Administrator) can set up system profiles.

For information on how profiles work and why they are useful, see "<u>What Is a Security Profile?</u>" in the Security Setup Screen overview section.

### **Creating a System Profile**

You can copy from an existing profile or create a new one.

### To create a System profile:

1. On the Security Setup screen, select System Profiles, then click <New>.

| CIM GOLD    | Tellers Profiles System Profiles |            |                        |        |         |                     |
|-------------|----------------------------------|------------|------------------------|--------|---------|---------------------|
| Display Eff | ective Security                  |            |                        |        |         |                     |
| Search      |                                  |            |                        |        |         |                     |
| New         | Delete Copy to New Copy          | y to Exist | ing                    |        |         |                     |
| Legacy Name | Description                      | Prof #     | Profile Name           |        | Timeout | Password Expiration |
| ACCTNG      | Accounting_EFT GOLD              | 2221       | Accounting_EFT GOLD    | Active | 0       | 0                   |
| AU_10000    | Security Administrators          | 10000      | SECURITYADMINISTRATORS | Active | 0       | 0                   |

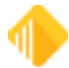

2. In the Create a new Profile dialog box, enter the appropriate information in the fields (see the example below). FPS GOLD recommends that you designate an employee number range to use for System , such as 9900–9989. The name assigned to the profile will be listed in the System Profile drop-down list on the Employee setup tab and can be selected for employees that will be tied to a profile. A System Legacy Name can have up to eight characters. It cannot be the same as any other profile or user name. The Profile Name and Profile Description can be up to 40 characters long and can be used to further define the profile. When you have finished entering information, click <OK>.

| 📑 Create a new Pr   | ofile               | _ | $\times$ |
|---------------------|---------------------|---|----------|
| Profile Number      | 1234                |   |          |
| Legacy Name         | TESTPROF            |   |          |
| Profile Name        | Test Profile        |   |          |
| Profile Description | Test Create Profile |   |          |
|                     | OK Cancel           |   |          |

The new profile will be shown in the profile list with the default "Active" Status.

3. On the System tab, select all functions the profile will need to use, then click <Save Changes>.

After profiles have been set up, create individual employee security on the <u>Employee tab</u>, and tie each employee setup to the appropriate profiles.

### **Copying a System Profile**

#### To copy a profile:

- 1. Select a System profile from the list.
- Click <Copy to New> to copy the security settings from an existing System profile to a new one. or
  - Click <Copy to Existing> to copy the security settings from one existing System profile to another.
- 3. Make any necessary adjustments to the new profile.
- 4. Click <Save Changes>.

### **Deleting a System Profile**

#### To delete a profile:

- 1. Make sure the profile is not attached to an employees. Otherwise, you will get an error message that tells you employees are assigned to it.
- 2. Open the Security > <u>Terminated Employee Deletion</u> screen and delete the profile.

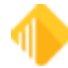

### **EFT GOLD Security Groups**

Add employees to EFT GOLD security profiles based on the actions they need to perform in EFT GOLD. The actions and functions the profiles control in EFT GOLD are explained below.

#### IMPORTANT

The predefined System Profiles used for EFT GOLD *should not* be changed in any way. If they are changed, your user security functions will not work.

Within EFT GOLD, the security groups are found under Administrative Options > Users/Groups. The example below is sorted alphabetically. Your profile numbers and descriptions may not match these.

| WireAdminSecurityGroup           |  |  |  |
|----------------------------------|--|--|--|
| WireCanOverrideTransactionErrors |  |  |  |
| WireMessageReaderGroup           |  |  |  |
| WireMessageUpdaterGroup          |  |  |  |
| WireOfacApproverGroup            |  |  |  |
| WireOfacWhitelistUpdaterGroup    |  |  |  |
| WireUserAdminSecurityGroup       |  |  |  |
| WireUserSecurityGroup            |  |  |  |
| WireViewFrbBalanceSecurityGroup  |  |  |  |

Predefined EFT GOLD User Profiles

#### WireAdminSecurityGroup

The users in this group have access to all Admin functions except Users. The menu items secured by this option are found on the menu under Management, Options, Custom Rules, Alerts, OFAC Whitelist, and System Logs.

#### WireCanOverrideTransactions

Users in this group can approve wires but not OFAC suspects. Dual control is used, so approvers cannot approve their own submitted wires. The user's limits are used when this action is processed.

#### WireMessageReaderGroup

Users in this group can view FRB wire messages. "FRB Messages/View FRB Messages" is found on the menu.

Click to open the menu.

#### WireMessageUpdaterGroup

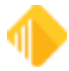

Users in this group can create and send FRB messages. If you can create and send messages, you can also view them if you do not remove WireMessageUpdaterGroup from the WireMessageReaderGroup.

"FRB Messages/View FRB Messages" is found on the menu. Click

#### WireOfacApproverGroup

Users in this group can approve OFAC suspects, but not wires.

#### WireOfacWhitelistUpdaterGroup

Users in this group can approve OFAC suspects and add names to your Whitelist.

#### WireUserAdminSecurityGroup

The users in this group have access to Users functions on the menu under Admin > Users/Groups > Users Tab.

#### WireUserSecurityGroup

Every user that is going to access anything in EFT GOLD needs to be in this group. The billing for EFT GOLD is based on the users with this security.

#### WireViewFrbBalanceSecurityGroup

Users in this group can view your institution's FRB balance on the Dashboard. Without this security, the user cannot see the balance information.

### **GOLDDeploy Security Groups/Profiles**

The predefined System Profiles used for GOLDDeploy should not be changed in any way. If they are, your user security functions will not work. Add employees to these profiles based on the actions they need to perform in GOLDDeploy. The actions and functions the profiles control in GOLDDeploy are explained below.

#### DeployAdministrator

The users in this group have access to design parameters and options for deployment of FPS GOLD<sup>®</sup> software to your users. Users in this group are administrators, deployers, and viewers. They don't need any other security settings.

#### Deployer

The users in this group have access to schedule and deploy FPS GOLD software releases to your users. Users in this group can also view all screens.

#### DeployUser

The users in this group can only view the schedules and options that are set up but cannot make changes.

See Also: Employee tab CIM GOLD Profile tab CIM GOLD tab

# CIM GOLD tab

Use the fields on the CIM GOLD tab of the Security > Setup screen to set up CIM GOLD security for your employees. Some CIM GOLD applications also require some security settings on the System tab. CIM GOLD security is used for the screens; System security is used for functions within the screens and for financial applications.

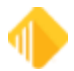

# Setting Up CIM GOLD Security

Before any employee can access CIM GOLD, security clearance must be set up for that employee. CIM GOLD security can be set up on individual employees and/or on . The profiles can be tied to employees who require the same security clearance to perform their job duties. If multiple profiles are tied to an employee, Effective Security can be viewed.

### To set up CIM GOLD access for an employee or profile:

- 1. On the Security Setup screen, select Employees or CIM GOLD Profiles.
- 2. Select the CIM GOLD tab.
- 3. In the **Security Setup list view**, select the employee or CIM GOLD Profile for which security is being set up or changed.

| Employee                | s 🔘 Tellers                                      |       | CIM GOLD Profile   Teller CIM GOLD   System   Field Level                                                                                                    |
|-------------------------|--------------------------------------------------|-------|----------------------------------------------------------------------------------------------------|
| CIM GOLI     Display Ef | D Profiles 🔘 System Profiles<br>fective Security | _     | Search:     Undo     Redo     Reset       [Customer Search Screen] <ul> <li>None O Inquire O Maintain</li> <li>CIS</li> <li>None O Inquire O Maintain</li> </ul>                                                                                                    |
| Search New              | Delete Copy                                      |       | Customer Relationship Management One One One One One One One One One One                                                                                                    |
| Name                    | Status                                           | Desci | History  None O Inquire O Maintain                                                                                                    |
|                         | Active                                           | ~     | Internet and Phone Systems None O Inquire O Maintain Internet and Phone Systems Setup                                                                                                    |
| ALL F/M                 | Active                                           | Ξ     | ▷ Loans ONone O Inquire O Maintain                                                                                                    |
| CIMSECADM               | Active                                           | jur   | Miscellaneous None O Inquire Maintain                                                                                                    |
| CIMSECAD2               | Active                                           |       | Other Applications O None O Inquire O Maintain                                                                                                    |
| CINDY TEST              | Active                                           |       | Queues O None O Inquire O Maintain                                                                                                    |
| CINDY TEST              | Active                                           |       | Report warehouse (None O Inquire O Maintain     Security None O Inquire O Maintain                                                                                                    |
| CONNECTI                | Active                                           |       | Teller System     Annual Annual |
|                         | Active<br>III                                    |       |                                                                                                    |
|                         |                                                  |       | Save Changes                                                                                                    |

4. Select **Inquire** or **Maintain** on each item listed below the applications to which the employee or CIM GOLD Profile should have access. If no access is allowed, select **None**.

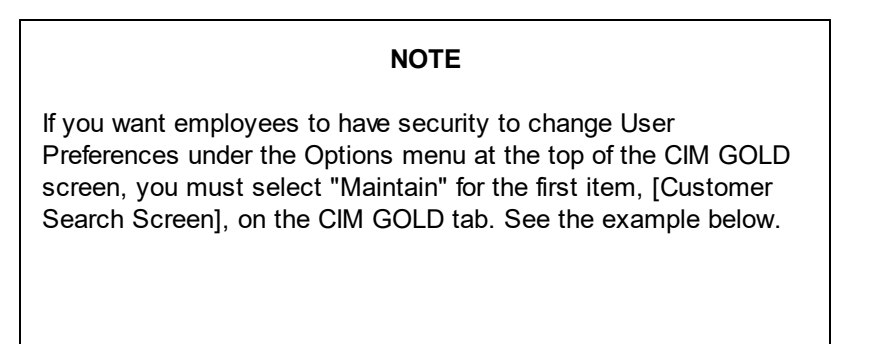

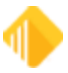

| CIM GO                   | LD Profile | Teller | CIM GOLD   | System          | Field Level     |
|--------------------------|------------|--------|------------|-----------------|-----------------|
| Search:                  |            |        | Undo       | Redo Re         | eset            |
| [Customer Search Screen] |            | 0      | None 🔿 Ing | uire 🕥 Maintain |                 |
| ▷ CIS                    |            |        | 0          | None () Ing     | uire 🔿 Maıntaın |

5. When you have finished making selections, click <Save Changes>.

#### See Also:

Employee tab CIM GOLD Profile tab System Profile tab

# System tab

Use the fields on the System tab on the <u>Security > Setup screen</u> to set up security for all other FPS GOLD products not listed on the CIM GOLD tab for your employees. Some CIM GOLD applications also require some security settings on the System tab. CIM GOLD security is used for the screens; System security is used for functions within the screens and for financial applications.

### Setting Up System Security

The System tab is used to set up security for employees and profiles that need to have access to all other FPS GOLD programs that are not listed on the CIM GOLD tab. The System tab will be disabled if you have not selected **Employees** or **System Profiles**.

Many of the applications listed on the System security tab are obsolete and have been programmed to be used in CIM GOLD, such as GOLD ExceptionManager and IRS GOLD. However, you must select the **Maintain** radio button for the **FPS PC Applications** function on the System tab to grant access to CIM GOLD. There are also other functions in PC Applications which can control access to CIS, employee and officer names, as well as other PC applications. Obsolete menus have been removed from this documentation.

Applications and functions are listed in alphabetical order. Set each option for access for each employee or profile.

#### To set up System security:

- 1. On the Security > Setup screen, select either the **Employees** or **System Profiles** radio button.
- 2. In the list view on the left side of the screen, select the employee or profile you want to set up.
- 3. Select the System tab, as shown below.

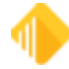

| C Employeer    | s O Tellers                 |                       |
|----------------|-----------------------------|-----------------------|
| CIM GOL        | D Profiles O System Profile | 55                    |
| Disolau Ef     | Analise Consults            |                       |
| Usplay Ci      | lective security            |                       |
| Search         |                             |                       |
| Maur           | Delate Conste N             | Consta Existing       |
| Ivew           | Delete                      | ew Copy to Existing   |
| Liser Name     | Full Name                   | Emp # Enhanced Lisern |
| IONICOIN       | Fun Name                    | 220 IONCOIN           |
| IONCOIN        | Ione Coin                   | 330 IONCOIN           |
| IONTCR         | lone TCR                    | 230 IONTCR            |
| IONVAULT       | Ione Vault                  | 130 IONVAULT          |
| IRRATM         | Irrigon ATM                 | 450 IRRATM            |
| IRRCOIN        | Irrigon Coin                | 350 IRRCOIN           |
| IDDTCD         | Inigen CON                  |                       |
| IRRICK         | Imgon I CR                  | 250 IRRICK            |
| IRRVAULT       | Irrigon Vault               | 150 IRRVAULT          |
| JARBOGAS       | Jeremy Arbogast             | 1263 jarbogast        |
| JBAILEY        | Jeff Bailey                 | 1100 jbailey          |
| IBARNETT       | Jessica Ramett              | 4000 ibarnett         |
| IDEDDY         | Langidas Pastor             | 0202 iberos           |
| JBERRI         | Jenniter Berry              | 8302 jberry           |
| JBLETH         | James Bleth                 | 1260 jbleth           |
| <b>JBOWLES</b> | John Bowles                 | 1262 jbowles          |
| JBRADSH2       | Jacob Bradshaw Non          | 2477 jbradshaw2       |
| JBRADSHA       | Jacob Bradshaw Edito        | 2476 ibradshaw        |
| ICOX           | Iolene Cox                  | 9000 icor             |
| JCC/A          | Joiene Cox                  | 1100 idea allera      |
| JUEZELLE       | Janet Dezeliem              | 1106 jdezellem        |
| JFROST         | Jack Frost                  | 6079 jfrost           |
| JHALL          | Jennifer Hall               | 4002 jhall            |
| JHANSEN        | Joeli Hansen                | 6101 jhansen          |
| JHART          | Jay Hart                    | 7303 ihart            |
| II ATHROP      | lared Lathron               | 8301 ilathron         |
| IMADTIN        | Cited Laurop                | 1150 investig         |
| JMARTIN        | Jill Martin                 | 1150 jmarun           |
| JMAYA          | Jaqueline Maya              | 5004 jmaya            |
| JMAYNARD       | Janet Maynard               | 5001 jmaynard         |
| JMILLER        | Jeanneine Miller            | 2002 jmiller          |
| JMULVIHI       | Jessica Mulvihill           | 8603 imulvihill       |
| IOHATM         | John Day ATM                | 452 IOHATM            |
| JOHATM         | John Day Arm                | 402 JOHATH            |
| JOHCOIN        | John Day Coin               | 352 JOHCOIN           |
| JOHNH          | John Hiatt TEST USER        | 2265 johnh            |
| JOHOFFST       | John Day Offsite ATM        | 552 JOHOFFST          |
| JOHTCR         | John Day TCR                | 252 JOHTCR            |
| JOHVAULT       | John Day Vault              | 152 JOHVAULT          |
|                | control of tools            |                       |

- Select Inquire or Maintain on each item listed below applications to which the employee or profile should have access. If no access is allowed, select None. "Inquire" means the employee can view information on the screen but cannot change it. "Maintain" means an employee can view and change information on the screen.
- 4. When you have finished making selections, click < Save Changes>.

For a list of all security options on this tab and a short description, see System Security Details.

See Also: Employee tab

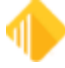

<u>CIM GOLD Profile tab</u> <u>System Profile tab</u>

### **System Security Details**

The following tables list all possible security options on the <u>System tab</u> of the Security > Setup screen. Only specific security personnel at your institution can set up these screens for employees. These options affect which applications employees have access to, as well as other features and functions within applications.

Account Merchant List - OBSOLETE Accounting Report Writer Accounts Payable Accounts Receivable - OBSOLETE Additional Loan Security - OBSOLETE Allow Customer Support Access Alter Terminal for Payroll Commercial Loan Menu - OBSOLETE Core File Synchronization Core Tools Customer Information File - OBSOLETE Deposit Document Prep System - OBSOLETE Deposit System - OBSOLETE Electronic Teller Journal - OBSOLETE Event Letter Parameters - OBSOLETE **Financial Options** Fixed Assets **FPS PC Applications** Fps-Change Terminal Options - OBSOLETE Funds Distribution - OBSOLETE **General Institution Options** General Ledger System GL GOLD GOLD ExceptionManager **GOLD Miner Downloads GOLDPhone Processing - OBSOLETE GOLD Services GOLDTeller Security** GOLDTrak Loan Tracking System

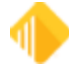

#### **GOLDView**

GOLDView 32

Item Posting Rejects - OBSOLETE

Loan System - OBSOLETE

Materials Management - OBSOLETE

Office Management - OBSOLETE

Old Office Management System - OBSOLETE

Organization Options - OBSOLETE

Payroll Management

PC Check Image Utilities

Prrpts0 - OBSOLETE

Report Warehouse Menu

Report Writer - OBSOLETE

Reports and Dacosys Options

Security Management

System Print Program

Utility Programs - OBSOLETE

Web Security

| Accounting Report Writer - Application 50 |                |          |
|-------------------------------------------|----------------|----------|
| Bit #                                     | Function Name  | Function |
| 03                                        | Dictionary     |          |
| 01                                        | Run Reports    |          |
| 02                                        | Set Up Reports |          |

| Acco  | Accounts Payable - Application 7  |          |  |
|-------|-----------------------------------|----------|--|
| Bit # | Function Name                     | Function |  |
| 15    | **DROP                            | 6,10     |  |
| 17    | **DROP Function OBSOLETE          |          |  |
| 36    | Ach Invoice Verification          | 16       |  |
| 39    | Ach Pmt Threshold<br>Verification | 16       |  |
| 30    | Capital Approval                  |          |  |
| 06    | Cash Planning                     | 4        |  |
| 18    | Category Codes                    |          |  |

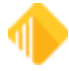

# 52 Security System

| Acco | Accounts Payable - Application 7  |                        |  |
|------|-----------------------------------|------------------------|--|
| 61   | Change Client Number              | 66                     |  |
| 12   | Check Reconciliation              | 32                     |  |
| 05   | Check Register                    | 27                     |  |
| 27   | Contract File                     |                        |  |
| 38   | Control Statement Register        | 43                     |  |
| 14   | Dist. Screen Formats              | 9/10                   |  |
| 10   | Distribution Profile              | 5/6                    |  |
| 31   | Emp. Code in Responsibility       |                        |  |
| 04   | Flag Invoices for Payment         | 8, 12, 15              |  |
| 22   | Inventory Product                 |                        |  |
| 23   | Inventory Product SpcI<br>Changes |                        |  |
| 08   | Invoice Payee                     | 30                     |  |
| 24   | Item Profiles                     |                        |  |
| 28   | Location Profiles                 |                        |  |
| 29   | Multiple File Changes             | 1-6 / 2-6              |  |
| 62   | Only Post To Term Table<br>Office | 30, 34                 |  |
| 09   | Post Recurring Payments           | 34                     |  |
| 03   | Print Checks                      | 20                     |  |
| 3    | Print Control Statements          | 36                     |  |
| 02   | Print Reports                     |                        |  |
| 26   | Print Requests                    | 1-5 / 2-5, 15          |  |
| 13   | Recurring Payments                | 13/14                  |  |
| 01   | Report Formats                    | 59-2                   |  |
| 16   | Report Writer                     | 63                     |  |
| 20   | Responsibility File               | 1-3 / 2-3              |  |
| 33   | Restrict Detail Fields            | 18, 30                 |  |
| 64   | Run Report Writer Reports         | 63-1, 63-7             |  |
| 25   | Screen Formats                    |                        |  |
| 63   | Set Up Report Writer<br>Reports   | 63-2, 63-3, 63-4, 63-6 |  |
| 19   | Ship To Locations                 | 1-1 / 2-1              |  |
| 07   | Transaction Processing            | 29/30                  |  |

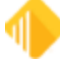

| Accounts Payable - Application 7 |                          |                  |
|----------------------------------|--------------------------|------------------|
| 32                               | Vendor Alternate Payee   | 2-4, 18          |
| 21                               | Vendor File              | 1-4 / 2-4, 17/18 |
| 35                               | Vendor Master Ach Screen | 17/18, <f2></f2> |
| 11                               | Void Checks              | 24               |
| 37                               | Void Control Statements  | 40               |

#### Accounts Receivable - OBSOLETE

### Additional Loan Security - OBSOLETE

| Allow Customer Support Access - Application 30 |                                  |          |  |
|------------------------------------------------|----------------------------------|----------|--|
| Bit<br>#                                       | Function Name                    | Function |  |
| 01                                             | Allow Customer Support<br>Access |          |  |

| Alter Terminal for Payroll - Application 30 |               |                                              |
|---------------------------------------------|---------------|----------------------------------------------|
| Bit<br>#                                    | Function Name | Function                                     |
| 01                                          | Access        | Alter terminal institution and office number |

#### Commercial Loan Menu - OBSOLETE

| Core File Synchronization |                   |          |
|---------------------------|-------------------|----------|
| Bit<br>#                  | Function Name     | Function |
| 01                        | Download Security |          |

| Core Tools |               |          |
|------------|---------------|----------|
| Bit<br>#   | Function Name | Function |
| 01         | Access        |          |

Customer Information File - OBSOLETE

### Deposit Document Prep System - Application 4 - OBSOLETE

Deposit System - Application 4 - OBSOLETE

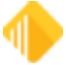

### Electronic Teller Journal - OBSOLETE

### Event Letter Parameters - OBSOLETE

# Financial Options - Application 18

| Bit<br># | Function Name                   | Function |  |
|----------|---------------------------------|----------|--|
| 16       | Account Number Structure        |          |  |
| 05       | Accounts Payable                | 3/4      |  |
| 06       | Accounts Receivable             |          |  |
| 61       | Change Client Number            | 66       |  |
| 01       | Company Name/Accounting<br>Prds |          |  |
| 02       | Financial Options               |          |  |
| 04       | Inventory                       |          |  |
| 07       | Payroll Options                 | 5/6      |  |
| 03       | Requisition/Purchase Order      |          |  |

| Fixe     | Fixed Assets - Application 33 |                                                                                                    |  |
|----------|-------------------------------|----------------------------------------------------------------------------------------------------|--|
| Bit<br># | Function Name                 | Functions                                                                                                    |  |
| 01       | Access to Program             | Gives access to the <u>Fixed Assets system (Application 33)</u> in GOLDVision.                                                                                        |  |
| 61       | Change Client Number          | To access clients other than 0 (zero) in the Fixed Assets system, the <b>Maintain</b> radio button must be selected for this option. This is mainly for FPS GOLD use. |  |
| 05       | Distribution Profiles (F8)    |                                                                                                    |  |
| 63       | Report Writer Report Setup    | 63-2, 63-3, 63-4, 63-6                                                                                                    |  |
| 64       | Report Writer Run Report      | 63-1, 63-7                                                                                                    |  |

| FPS      | FPS PC Applications - Application 57 |                                                                                                    |  |
|----------|--------------------------------------|----------------------------------------------------------------------------------------------------|--|
| Bit<br># | Function Name                        | Function                                                                                                    |  |
| 01       | Access to PC Applications            | WinTerm, GOLDTeller, GOLDPrint, GOLDView, G/L GOLD,<br>GOLDVision, GOLDWriter, GOLD ExceptionManager, GOLDAcquire,<br>CIM GOLD, IRS GOLD |  |
| 40       | Allow Gateway to Alter<br>Terminal   | GOLDGateway                                                                                                    |  |

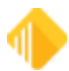

| FPS | FPS PC Applications - Application 57 |                                        |  |
|-----|--------------------------------------|----------------------------------------|--|
| 41  | Chat/remote = F.Remote = I           | Access to use chat and remote override |  |
| 19  | CheckWriter Change/add<br>Checks     | CheckWriter                            |  |
| 22  | CheckWriter Change/add<br>Docs       | CheckWriter                            |  |
| 18  | CheckWriter List Checks              | CheckWriter                            |  |
| 21  | CheckWriter List Docs                | CheckWriter                            |  |
| 20  | CheckWriter Print Checks             | CheckWriter                            |  |
| 27  | CIM Can See Employee Dep<br>Accounts | CIM GOLD                               |  |
| 38  | CIM Can See Employee Dep<br>History  | CIM GOLD                               |  |
| 33  | CIM Can See Employee Ln<br>Accounts  | CIM GOLD                               |  |
| 39  | CIM Can See Employee Ln<br>History   | CIM GOLD                               |  |
| 42  | CIM GOLD Document Imaging            | CIM GOLD                               |  |
| 24  | CIM Security Setup                   | CIM GOLD                               |  |
| 26  | CIM Subscription Setup               | CIM GOLD                               |  |
| 25  | CIM User Defined Help Setup          | CIM GOLD                               |  |
| 02  | CIS Access to Emp/offcr<br>Name      | CIS (in CIM GOLD)                      |  |
| 29  | EFTGOLD Access                       | EFT GOLD                               |  |
| 31  | EFTGOLD Approve Wires                | EFT GOLD                               |  |
| 32  | EFTGOLD Change Options               | EFT GOLD                               |  |
| 30  | EFTGOLD Submit Wires                 | EFT GOLD                               |  |
| 36  | EFTGOLD View Inbound<br>Wires        | EFT GOLD                               |  |
| 37  | EFTGOLD View Outbound Wires          | EFT GOLD                               |  |
| 28  | EFTGOLD Wire Limits                  | EFT GOLD                               |  |
| 23  | Eis/dsr Email Setup                  | Executive Reports                      |  |
| 50  | File Services Access Settings        | File Services Plus                     |  |
| 46  | File Services Attach Files           | File Services Plus                     |  |
| 47  | File Services Delete Files           | File Services Plus                     |  |
| 52  | File Services Edit Metadata          | File Services Plus                     |  |

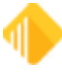

| FPS | FPS PC Applications - Application 57 |                      |  |
|-----|--------------------------------------|----------------------|--|
| 51  | File Services Export Files           | File Services Plus   |  |
| 53  | File Services F/M Cache<br>Folder    | File Services Plus   |  |
| 49  | File Services Stats / History        | File Services Plus   |  |
| 48  | File Services Transfer Files         | File Services Plus   |  |
| 45  | File Services Utility Access         | File Services Plus   |  |
| 34  | GOLDAcquire Access                   | GOLDAcquire          |  |
| 35  | GOLDAcquire Upload                   | GOLDAcquire          |  |
| 44  | GOLDEventLetters Access              | GOLD EventLetters    |  |
| 43  | GOLDLink Skip / Delete Loan          | GOLDLink             |  |
| 11  | GOLDWriter Access                    | GOLDWriter           |  |
| 05  | Imaging Acquire From<br>Scanner      | GOLDDocument Imaging |  |
| 14  | Imaging Change Group                 | GOLDDocument Imaging |  |
| 15  | Imaging Change Subgroup              | GOLDDocument Imaging |  |
| 03  | Imaging Create Database              | GOLDDocument Imaging |  |
| 12  | Imaging Create Group                 | GOLDDocument Imaging |  |
| 13  | Imaging Create Subgroup              | GOLDDocument Imaging |  |
| 09  | Imaging Delete Images                | GOLDDocument Imaging |  |
| 16  | Imaging Export Images                | GOLDDocument Imaging |  |
| 07  | Imaging Import Images                | GOLDDocument Imaging |  |
| 08  | Imaging Modify Image Info            | GOLDDocument Imaging |  |
| 04  | Imaging Open Database                | GOLDDocument Imaging |  |
| 10  | Imaging Print                        | GOLDDocument Imaging |  |
| 17  | Imaging Properties                   | GOLDDocument Imaging |  |
| 6   | Imaging Select Scanning<br>Source    | GOLDDocument Imaging |  |
| 55  | Pci Card Vault                       |                      |  |
| 56  | Transaction Memo<br>Maintenance      |                      |  |
| 54  | View Entire Card Number              |                      |  |

# Fps-Change Terminal Options - Application 24 - OBSOLETE

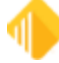

| General Institution Options |                                   |           |
|-----------------------------|-----------------------------------|-----------|
| Bit<br>#                    | Function Name                     | Functions |
| 01                          | Access                            |           |
| 02                          | Batch Reports Fiche/print         |           |
| 09                          | External G/L Posting Setup        |           |
| 06                          | General Ledger Autopost<br>Setup  |           |
| 08                          | General Ledger Cross<br>Reference |           |
| 11                          | Ledgers Control                   |           |
| 12                          | Ledgers Defaults                  |           |
| 10                          | Make an Available Account         |           |
| 03                          | Print Batch Reports Options       |           |
| 07                          | Print G/L Autopost<br>Parameters  |           |
| 13                          | Rate Tiers Processing             |           |
| 05                          | Rates Tables Processing           |           |
| 04                          | Teller Information Processing     |           |

| Ger      | General Ledger System - Application 1 |               |  |
|----------|---------------------------------------|---------------|--|
| Bit<br># | Function Name                         | Functions     |  |
| 13       | Account Budget F/M                    | 72, 76, 83/84 |  |
| 26       | Account Defaults                      | 79/80         |  |
| 03       | Account File Maintenance              | 53/54, 57/58  |  |
| 16       | Account Number Structure              | 5/6           |  |
| 29       | Allow Acct Drop with<br>Bal/Trans     | 54, 58        |  |
| 30       | Allow G/L Sweeps                      | 95/96, 99     |  |
| 31       | Allow Online Br and Comp Bal          | 90            |  |
| 15       | Budget Rec<br>Disp/Del/Prep/Spred     | 72, 76, 83/84 |  |
| 25       | Calculate Avg Daily Balance           | 78            |  |
| 11       | Close Balances to Next Year           | 64            |  |
| 01       | Company Options Definitions           | 1/2           |  |

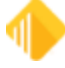

# 58 Security System

| General Ledger System - Application 1 |                                                  |                              |
|---------------------------------------|--------------------------------------------------|------------------------------|
| 27                                    | Copy a Control Group                             | 86                           |
| 02                                    | Custom Report Definitions                        | 41/42                        |
| 20                                    | Custom Report Line Detail                        | 40                           |
| 24                                    | Custom Report Messages                           | 69/70                        |
| 21                                    | Define Group of Reports                          | 55/56                        |
| 28                                    | Distribution Profile, Branch<br>Allocation Table | 87/88, 91/92,                |
| 14                                    | Employee Report Security                         | 81/82                        |
| 23                                    | Enter Client Number                              | 66                           |
| 19                                    | Organizational Chart                             | 36                           |
| 12                                    | Post From Other Applications                     | 68                           |
| 09                                    | Print Custom Reports                             | 24, 28, 32, 32-1, 32-2, 32-4 |
| 10                                    | Print Custom Reports<br>Outofbal                 | 24, 28, 32                   |
| 08                                    | Print Standard Reports                           | 19/20,                       |
| 64                                    | Reserved                                         |                              |
| 22                                    | Statement Pre-requisites                         | 59/60                        |
| 18                                    | Sub-Account Titles                               | 21/22, 25/26, 29/30, 32-5    |
| 04                                    | Trans Dsply/Corr/Drop/Xfer                       | 11/12                        |
| 05                                    | Trans F-M/Delete/Xfer/Clsd<br>Grp                | 12                           |
| 17                                    | Transaction Deletion                             | 16                           |
| 06                                    | Transaction Entry                                | 8                            |
| 07                                    | Transaction Entry Past/Future                    | 8                            |

| GL G     | GL GOLD       |          |  |
|----------|---------------|----------|--|
| Bit<br># | Function Name | Function |  |
| 01       | Access        |          |  |

| GOLD Services - Application 8 |               |          |
|-------------------------------|---------------|----------|
| Bit<br>#                      | Function Name | Function |

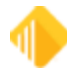

| GOL | GOLD Services - Application 8                                       |                   |  |  |
|-----|---------------------------------------------------------------------|-------------------|--|--|
| 21  | ATM Comparative Totals OBSOLETE                                     |                   |  |  |
| 12  | Bank table Inquiry OBSOLETE                                         |                   |  |  |
| 13  | Bond Redemption OBSOLETE                                            |                   |  |  |
| 20  | Calculate Date or Days OBSOLETE                                     |                   |  |  |
| 07  | Check Recon Detail/Summary<br><mark>OBSOLETE</mark>                 |                   |  |  |
| 09  | Check Recon Mass Deletes<br><mark>OBSOLETE</mark>                   |                   |  |  |
| 08  | Check Recon Print Reports OBSOLETE                                  |                   |  |  |
| 11  | Check Recon Transmission Hist<br><mark>OBSOLETE</mark>              |                   |  |  |
| 10  | Check Recon Void Checks OBSOLETE                                    |                   |  |  |
| 31  | Comp Track Branch Setup                                             | 100, then 107/108 |  |  |
| 34  | Comp Track Calculation (INQ)                                        | 100, then 113     |  |  |
| 33  | Comp Track Default Setup                                            | 100, then 111/112 |  |  |
| 28  | Comp Track Hist Summary (INQ)                                       | 100, then 101     |  |  |
| 29  | Comp Track History Detail                                           | 100, then 103/104 |  |  |
| 30  | Comp Track Pay Setup                                                | 100, then 105/106 |  |  |
| 32  | Comp Track Teller Setup                                             | 100, then 109/110 |  |  |
| 22  | Deposit Audit Confirmation OBSOLETE                                 |                   |  |  |
| 19  | Deposit Event Setup <mark>OBSOLETE</mark>                           |                   |  |  |
| 17  | Field Level Security (Loans - APR<br>screen) <mark>OBSOLETE</mark>  |                   |  |  |
| 01  | G/L Autopost Setup OBSOLETE                                         |                   |  |  |
| 16  | Holiday Scheduling (Loan Past Due<br>Notices) <mark>OBSOLETE</mark> |                   |  |  |
| 04  | IRS Create Returns (F/M) OBSOLETE                                   |                   |  |  |
| 05  | IRS Delete All Returns (INQ)<br><mark>OBSOLETE</mark>               |                   |  |  |
| 02  | IRS Information Returns OBSOLETE                                    |                   |  |  |
| 03  | IRS Print All Returns (INQ) OBSOLETE                                |                   |  |  |
| 18  | Loan Additional Fields Services<br>OBSOLETE                         |                   |  |  |
| 23  | Loan Audit Confirmation OBSOLETE                                    |                   |  |  |
| 06  | Online ACH Posting OBSOLETE                                         |                   |  |  |

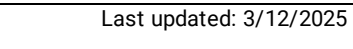

| GOI | GOLD Services - Application 8           |  |  |  |
|-----|-----------------------------------------|--|--|--|
| 14  | Online ATM Journal OBSOLETE             |  |  |  |
| 27  | Privacy Options OBSOLETE                |  |  |  |
| 15  | Store/Forward Display/Print<br>OBSOLETE |  |  |  |
| 24  | System Printing OBSOLETE                |  |  |  |
| 25  | WWW ACH Batch Queue OBSOLETE            |  |  |  |
| 26  | WWW ACH Security OBSOLETE               |  |  |  |
| 40  | Cp2 Rule Setup                          |  |  |  |
| 44  | Delinquency Demand Days                 |  |  |  |
| 43  | Fee Code G/L Account Ident.             |  |  |  |
| 35  | GOLD Exceptions Options                 |  |  |  |
| 39  | Insurance G/L Account Ident.            |  |  |  |
| 42  | Loan Type G/L Account Ident.            |  |  |  |
| 45  | Next Check Nbr – Access                 |  |  |  |
| 46  | Next Check Nbr – All Offices            |  |  |  |
| 41  | Office Information Setup                |  |  |  |
| 38  | WWW Administrator Setup                 |  |  |  |
| 54  | WWW Allow Delete Admin Setup            |  |  |  |
| 51  | WWW Allow Email Address Change          |  |  |  |
| 48  | WWW Allow F/M on 49–51 Only             |  |  |  |
| 50  | WWW Allow Logon Unrestricting           |  |  |  |
| 49  | WWW Allow Password Generation           |  |  |  |
| 37  | WWW Institution Ownerships              |  |  |  |
| 52  | WWW Multi Factor Authenticate           |  |  |  |
| 53  | WWW Multi Factor Collect                |  |  |  |
| 36  | WWW Security System Options             |  |  |  |
| 47  | WWW Switch Personal to Company          |  |  |  |

# GOLDPhone Processing - Application 35 - OBSOLETE

| GOLD ExceptionManager |                             |          |
|-----------------------|-----------------------------|----------|
| Bit #                 | Function Name               | Function |
| 15                    | Allow Change To Transaction |          |
| 16                    | Allow Other User Pref Setup |          |

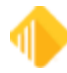

| GOLD ExceptionManager |                                                         |  |
|-----------------------|---------------------------------------------------------|--|
| 10                    | Can Post Loan Items                                     |  |
| 4                     | Create Notification of Change                           |  |
| 17                    | May Make Posting Decisions                              |  |
| 11                    | Officer/employee Acct Access                            |  |
| 2                     | Process Exception Items                                 |  |
| 13                    | Z Allow Save/remove Selections OBSOLETE                 |  |
| 8                     | Z Calibrate Printer OBSOLETE                            |  |
| 6                     | Z Create a Chargeback Item<br><mark>OBSOLETE</mark>     |  |
| 5                     | Z Create a Return Item (noinq)<br><mark>OBSOLETE</mark> |  |
| 7                     | Z Print Reports and Notices OBSOLETE                    |  |
| 9                     | Z Save Notice Headers OBSOLETE                          |  |
| 12                    | Z User List Maintenance<br><mark>OBSOLETE</mark>        |  |

| GO       | GOLDTeller Security               |                                                        |  |
|----------|-----------------------------------|--------------------------------------------------------|--|
| Bit<br># | Function Name                     | Function                                               |  |
| 14       | Allow Changing Institutions       | Change Institutions                                    |  |
| 04       | Check Imaging                     |                                                        |  |
| 09       | Clear/Synchronize Totals          | Clear PC Totals/Synchronize PC Totals With Host Totals |  |
| 16       | Database Backup/Restore           | Backup Data Files/Restore Data Files/Delete Data Files |  |
| 05       | Forms Design                      | View/Modify Forms and Droplists                        |  |
| 15       | GOLDTeller Platform               | Platform Session                                       |  |
| 12       | Jrnl Search on Other Opers        | Journal/Forward on Other Operators                     |  |
| 03       | PC Institution Settings           | PC Institution Settings                                |  |
| 01       | Operator File                     | Operator Information                                   |  |
| 36       | Platform Delete/Merge<br>Sessions |                                                        |  |
| 35       | Platform File Directories         |                                                        |  |
| 34       | Platform Options                  |                                                        |  |
| 37       | Platform Sales Tracking           |                                                        |  |

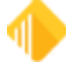

| GO | GOLDTeller Security                         |                                           |  |
|----|---------------------------------------------|-------------------------------------------|--|
| 33 | Platform Setup                              |                                           |  |
| 08 | Print Configuration                         | Form/Font Configuration                   |  |
| 11 | Signature Capture                           | Signature Capture and Display             |  |
| 02 | System Configuration                        | System Configuration                      |  |
| 10 | System Fields Dictionary                    | System Field Dictionary                   |  |
| 06 | Tran Design/Profile Speed<br>Keys           | Transaction Design                        |  |
| 07 | Menu Design/Transaction<br>Selection Design | Menu Design                               |  |
| 13 | Upload/Download Data File                   | Upload File to Host/Download File to Host |  |
| 19 | Counter Check Form Designer                 |                                           |  |
| 20 | Counter Check Printing                      |                                           |  |
| 17 | PC Branch Settings                          | PC Branch Settings                        |  |
| 38 | Platform Image Offline Files                |                                           |  |
| 18 | View/Modify Droplists                       | View/Modify Droplists                     |  |

| GOLDTrak Loan Tracking System |                                |          |
|-------------------------------|--------------------------------|----------|
| Bit #                         | Function Name                  | Function |
| 58                            | 148 Access Apr Screens         |          |
| 36                            | Access F1833, Plaza Savings    |          |
| 29                            | Access To Appl. On Dead File   |          |
| 7                             | Access To Docprep (pf2) Screen |          |
| 34                            | Access To F4385 - Allow Docs   |          |
| 1                             | Access To GOLDTrak System      |          |
| 37                            | Administrative Security        |          |
| 44                            | Agent Screen Access            |          |
| 18                            | Allow Unlk Of Lock, Table Flds |          |
| 17                            | Allow Update of 'lock' Group   |          |
| 30                            | Allow Update to Default Number |          |
| 2                             | Appl. Inquiry, F/m, or New     |          |
| 35                            | Appraisers I=select, F=change  |          |
| 22                            | Appraisers Table #3            |          |
| 46                            | Branch Manager Override        |          |
| 38                            | Branch No. Control On New Apps |          |

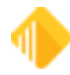

| GOLD | GOLDTrak Loan Tracking System  |  |  |
|------|--------------------------------|--|--|
| 39   | Branch Supervisor Security     |  |  |
| 45   | Broker, input, no Status       |  |  |
| 23   | Brokers Table #4               |  |  |
| 5    | Build Document Formats (pf2)   |  |  |
| 6    | Formula Setup (pf2)            |  |  |
| 43   | Formula Test Mode Access       |  |  |
| 54   | Freddie Mac Order Screen       |  |  |
| 56   | Internet Queue Security        |  |  |
| 53   | Inventory Queue Drop Security  |  |  |
| 19   | Literal Cnst & Table Acc (pf2) |  |  |
| 28   | Literal Constants Access #0    |  |  |
| 21   | Loan Officers Table #2         |  |  |
| 20   | Loan Programs and Office Tab#1 |  |  |
| 41   | Loan Que Printing              |  |  |
| 50   | Lock Group 10 Access           |  |  |
| 51   | Lock Group 11 Access           |  |  |
| 52   | Lock Group 12 Access           |  |  |
| 47   | Lock Group 7 Access            |  |  |
| 48   | Lock Group 8 Access            |  |  |
| 49   | Lock Group 9 Access            |  |  |
| 3    | Modify Group Input Formats     |  |  |
| 10   | Move Info To Servicing Files   |  |  |
| 33   | New X-add Fm,limit Inq- Tables |  |  |
| 24   | Override All Lock Security     |  |  |
| 31   | Override Off # Limits - Tables |  |  |
| 32   | Override Status Code - Tables  |  |  |
| 16   | PC Forms Upload                |  |  |
| 11   | Print Document Params. (pf2)   |  |  |
| 9    | Print Documents                |  |  |
| 12   | Print Field Names (pf2)        |  |  |
| 8    | Print Formulas (pf2)           |  |  |
| 13   | Print Input Groups (pf2)       |  |  |
| 15   | Process Formula Calculations   |  |  |

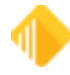

# 64 Security System

| GOLD | GOLDTrak Loan Tracking System  |  |  |
|------|--------------------------------|--|--|
| 55   | Release Formulas New Fmlas     |  |  |
| 4    | Rename Field Names (pf2)       |  |  |
| 14   | Report Writer Access From Here |  |  |
| 42   | Secondary Marketing            |  |  |
| 57   | Unlock Application Security    |  |  |
| 27   | Verification Of Deposits #8    |  |  |
| 25   | Verification Of Employments #6 |  |  |
| 26   | Verification Of Mortgages #7   |  |  |
| 40   | Wire Screen Access             |  |  |

| GOLD Miner Downloads |                            |          |
|----------------------|----------------------------|----------|
| Bit #                | Function Name              | Function |
| 64                   | Administrator User         |          |
| 01                   | CIF Download               |          |
| 06                   | Deposit Download           |          |
| 09                   | GOLDMiner Billing Download |          |
| 04                   | GOLDPhone Download         |          |
| 07                   | GOLDTrak Deposit Download  |          |
| 03                   | GOLDTrak Download          |          |
| 05                   | Loan Download              |          |
| 08                   | Loan Payee Download        |          |

| GOLDView |                               |          |
|----------|-------------------------------|----------|
| Bit #    | Function Name                 | Function |
| 02       | Access to Deposit Reports     |          |
| 03       | Access to General Ledger Rpts |          |
| 06       | Access to GOLDView Reports    |          |
| 01       | Access to Loan Reports        |          |
| 05       | Access to Payroll Reports     |          |
| 04       | Access to Teller Reports      |          |

| GOLDView 32 |               |          |
|-------------|---------------|----------|
| Bit<br>#    | Function Name | Function |

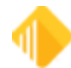

| GO | GOLDView 32                   |                                                                         |  |
|----|-------------------------------|-------------------------------------------------------------------------|--|
| 02 | Access to Deposit Reports     |                                                                         |  |
| 03 | Access to General Ledger Rpts |                                                                         |  |
| 01 | Access to Loan Reports        |                                                                         |  |
| 05 | Access to Payroll Reports     | Payroll File Maintenance Report, FPSDR145                               |  |
| 08 | Access to Restricted Reports  | Employee Deposit Statements, FPSDR199 based on Warehouse index category |  |
| 07 | Access to Special Reports     | Reports FPS GOLD processes, such as loan drops                          |  |
| 04 | Access to Teller Reports      |                                                                         |  |
| 06 | Access to Warehouse Reports   | Reports processed by FPS GOLD requiring a separate ISO file             |  |

Loan System - OBSOLETE

Materials Management - OBSOLETE

Office Management - OBSOLETE

Old Office Management System - OBSOLETE

**Organization Options - OBSOLETE** 

| Pay      | Payroll Management - Application 11 |                              |  |
|----------|-------------------------------------|------------------------------|--|
| Bit<br># | Function Name                       | Function                     |  |
| 43       | Alternate Posting                   | 1-15/2-15                    |  |
| 41       | Batch Reports                       |                              |  |
| 61       | Change Client Number                | 66                           |  |
| 13       | Check Reconciliation                | 40                           |  |
| 11       | Co Emp Pay Change/F1 - Emp<br>Mstr  | 13 <f1>/14<f1>, 38</f1></f1> |  |
| 21       | Company Benefits                    | 1-5/2-5                      |  |
| 19       | Company Deductions                  | 1-3/2-3                      |  |
| 18       | Company Earnings                    | 1-2/2-2                      |  |
| 28       | Company User Fields                 | 1-12/2-12                    |  |
| 33       | Daily F/M                           | 59.1.1                       |  |
| 16       | Dept Employee Changes               | 58                           |  |

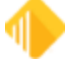

| Pay | Payroll Management - Application 11 |                                                                                                    |  |
|-----|-------------------------------------|----------------------------------------------------------------------------------------------------|--|
| 37  | Distribution                        | 59.1.6                                                                                                    |  |
| 08  | Emp. Benefits                       | 33/34                                                                                                    |  |
| 04  | Emp. Earnings/Deductions            | 21/22, 25/26                                                                                                    |  |
| 06  | Emp. Evaluation                     |                                                                                                    |  |
| 36  | Emp. Not Posted and Balancing       | 59.1.4, 59.1.13                                                                                                    |  |
| 03  | Emp. Payroll History                | 17                                                                                                    |  |
| 05  | Emp. Profile                        |                                                                                                    |  |
| 15  | Employee Master                     | 13/14, 13 <f1>/14<f1>, 13<f2>/14<f2>, 13<f7>/14<f7>,<br/>13<f10>/14<f10>, 13<f8>/14<f8></f8></f8></f10></f10></f7></f7></f2></f2></f1></f1> |  |
| 34  | Employee Master and Labels          | 59.1.2, 59.1.10                                                                                                    |  |
| 29  | Employee Number Change              | 1-13/2-13                                                                                                    |  |
| 49  | Employee Pay Amounts                | 13 <f1>/14<f1></f1></f1>                                                                                                    |  |
| 35  | Employee Pay Information            | 59.1.3, 59.1.5, 59.1.7, 59.1.9, 59.1.11, 59.1.14, 59.1.15, 59.1.18, 59.1.20, 59.1.21, 59.1.22                                               |  |
| 50  | Employee User Field 1               | 41/42                                                                                                    |  |
| 51  | Employee User Field 2               | 41/42                                                                                                    |  |
| 52  | Employee User Field 3               | 41/42                                                                                                    |  |
| 53  | Employee User Field 4               | 41/42                                                                                                    |  |
| 54  | Employee User Field 5               | 41/42                                                                                                    |  |
| 42  | FTE Report                          | 59.1.19                                                                                                    |  |
| 23  | Job Cost Codes                      |                                                                                                    |  |
| 25  | Job Description File                | 1-9/2-9                                                                                                    |  |
| 27  | Job Status File                     | 1-11/2-11                                                                                                    |  |
| 44  | Monthly Tax Liability               |                                                                                                    |  |
| 26  | Pay Grade File                      | 1-10/2-10                                                                                                    |  |
| 10  | Payroll Adjustments                 | 12                                                                                                    |  |
| 17  | Payroll Cycles                      | 1-1/2-1                                                                                                    |  |
| 09  | Payroll Posting - F/M               | 8, 15/16                                                                                                    |  |
| 38  | Position Control and Budget         | 59.1.8                                                                                                    |  |
| 30  | Position Control Budget Info        |                                                                                                    |  |
| 24  | Position Control File               |                                                                                                    |  |
| 55  | Post Rate Changes                   | 20, 24                                                                                                    |  |
| 40  | Posting Errors                      | 59.1.12                                                                                                    |  |

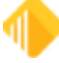

| Рау | Payroll Management - Application 11 |                         |  |
|-----|-------------------------------------|-------------------------|--|
| 12  | Print Payroll Checks                | 36                      |  |
| 02  | Print Reports                       | 59-1.34-42 / 59.2.34-42 |  |
| 22  | Project Codes                       | 1-6/2-6                 |  |
| 01  | Report Formats                      | 59.2.34-42              |  |
| 07  | Report Writer                       | 63.1-63.7               |  |
| 63  | Report Writer Report Setup          | 63.2-63.4               |  |
| 64  | Report Writer Run Report            | 63.1, 63.7              |  |
| 20  | Tax Tables                          | 1-4/2-4                 |  |
| 39  | Time Cards                          | 59.1.16                 |  |
| 14  | Void Checks                         | 44, 48                  |  |

| PC       | Check Image Utilities     |          |
|----------|---------------------------|----------|
| Bit<br># | Function Name             | Function |
| 06       | Modify Auto Print Options |          |
| 03       | Process Check Exceptions  |          |
| 02       | View Check Exceptions     |          |
| 01       | View Check History        |          |
| 05       | View Check Image Options  |          |
| 04       | View Check Images         |          |

# Prrpts0 - OBSOLETE

| Rep      | oort Warehouse Menu - Applica | ation 53            |
|----------|-------------------------------|---------------------|
| Bit<br># | Function Name                 | Functions           |
| 03       | Print Position Selection      | 37/38               |
| 02       | Report/Line/Index Selection   | 31/32, 33/34, 35/36 |
| 01       | Warehouse Directory           | 1/2                 |
| 04       | Warehouse Options             | 39/40               |

# Report Writer - OBSOLETE

| Rep      | oorts and Dacosys Options |          |
|----------|---------------------------|----------|
| Bit<br># | Function Name             | Function |
| 02       | Report Functions          |          |
| 01       | Update Functions          |          |

| Sec      | urity Management - Applicatio | on 19                           |
|----------|-------------------------------|---------------------------------|
| Bit<br># | Function Name                 | Function                        |
| 01       | Administrative Functions      |                                 |
| 04       | Appl. Programmer Functions    |                                 |
| 06       | Inquiry Access                |                                 |
| 03       | Print Requests (2, 3, 4)      | <f9>, then 2, 3, or 4</f9>      |
| 05       | Reset Security Code           | <f11> Reset Emp. Password</f11> |
| 02       | Reset Security Violation (F9) | <f9></f9>                       |
| 64       | System Programmer Functions   |                                 |

| Sys      | tem Print Program |          |
|----------|-------------------|----------|
| Bit<br># | Function Name     | Function |
| 01       | Access            |          |

# Utility Programs - Application 10 - OBSOLETE

# Web Security

|          | b Security               |             |
|----------|--------------------------|-------------|
| Bit<br># | Function Name            | Function    |
| 16       | Allow Customer Blog      | Web banking |
| 02       | Allow Software Downloads | Web banking |
| 13       | Allow Ticket Submission  | Web banking |
| 01       | Allow Web Logon/training | Web banking |
| 14       | Allow Wo Prioritization  | Web banking |
| 06       | EIS AII                  | Web banking |
| 12       | EIS Branch               | Web banking |
| 07       | EIS Division a           | Web banking |
| 08       | EIS Division B           | Web banking |
| 09       | EIS Division C           | Web banking |

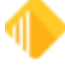

| We | b Security                   |             |
|----|------------------------------|-------------|
| 10 | EIS Region                   | Web banking |
| 11 | EIS State                    | Web banking |
| 05 | E-work Orders                | Web banking |
| 15 | Executive Files              | Web banking |
| 04 | Executive Information System | Web banking |
| 03 | Knowledge Base Access        | Web banking |

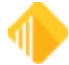

# Field Level tab

The Field Level tab on the <u>Security > Setup screen</u> is used to set up *restricted* file maintenance to specific data fields for employees. In order to use this feature, employees must first be set up with CIM GOLD application and screen security using the <u>CIM GOLD tab</u> before any field-level security can be tied to them. If an employee is tied to a CIM GOLD profile, the profile name is used to set up restricted access in Field Level Security. If multiple profiles with different field-level security are tied to an employee, all the secured fields from all profiles will be restricted for the employee.

If the Field Level Security feature is not going to be used by your institution, no work is required with this screen. When "Maintain" access is given to applications and screens, all the fields are file maintainable until they have been restricted individually or on a profile setup using this screen.

NOTE

Field Level Security is for CIM GOLD applications and does not correspond with any other PC product.

The Field Level Security screen is organized into two sections. The **Restricted Fields** list view shows all the fields that are restricted for the employee or profile selected. The **All Fields** list view is used to restrict the specific fields for an employee or profile based on **Record Type**.

The **Record Type** dictates what fields are available for the specified type. For example, CSPI is for CIS Customer Profile. The records are the same as the records used in GOLDWriter and system history. For a list of record types and descriptions, see the Master Records section in the help file.

If your institution uses field-level security for employees, CIM GOLD profiles, and tellers, use the following instructions for setup and changes.

For details on how to use any of the fields on this tab, click in the field and press <F1>.

#### Setting Up Field-level Security

# To set up or change field-level security for employees and profiles, complete the following steps.

- 1. Select Employees, CIM GOLD Profiles, or Tellers on the left side of the screen.
- 2. Select the appropriate employee, profile, or teller from the list.
- 3. Make sure that "Display Effective Security" is unckecked. (If this box is checked, the check boxes for the available fields for a specific record will not be visible or available to check.)
- 4. Click on the Field Level tab.
- 5. Select the **Record Type** from the drop-down list; all fields in the selected record will be shown.
- 6. Click on the Restrict box next to the field to restrict access and add it to the list of Restricted Fields.
- 7. Click <Save Changes> after restrictions are made for each Record Type.

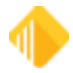

If any fields need to be unrestricted, select them on the **Restricted Fields** list (use the <Ctrl> button on your keyboard to select multiple fields). Then click <**Clear Selected Restrictions**> and <**Save Changes**>.

| CIM GOLD Profiles O System Profiles |                  | Restricte | ed Fields |                                 | All Field |           |                     |
|-------------------------------------|------------------|-----------|-----------|---------------------------------|-----------|-----------|---------------------|
| Display Effective Security          |                  | Record    | Field     | Field Description               | Record T  | Pe CSPI-C | ustomer Profile     |
| arch                                | _                | CSPI      | PIENAM    | EMPLOYEE NAME<br>AMOUNT KEYWORD | Restrict  | Field     | Field Description   |
| New Delete Copy to New              | Copy to Existing | CSPI      | PIPCMD    | PREF CONTACT METH               |           | PIAWRD    | AMOUNT KEYWORD      |
| Number Company                      |                  |           |           |                                 |           | PIDWRD    | DATE KEYWORD        |
| Number Full Name                    |                  |           |           |                                 |           | PIDBDT    | DEPENDANT BIRTHD    |
| 1850 EFT GOLD Teller                |                  | -         |           |                                 |           | PIENAM    | EMPLOYEE NAME       |
| 1920 Dayna Kauo - FPS Test Tel      |                  | -         |           |                                 | UN        | PIEPCD    | EXCLUDED PROD CO    |
| 1977 sharon berumen                 |                  |           |           |                                 | 10        | PILSUI    | LAST SAVED DATE     |
| 2000 Vanessa Williamson             |                  | _         |           |                                 | 10        | PILIDA    | LINK ID NUMBER TTPE |
| 2001 Sheri Terp                     |                  |           |           |                                 | l         | PILIDN    | LINK TO ID NUMBER   |
| 2002 Venesa Oana                    |                  |           |           |                                 |           | PIPCMD    | PREF CONTACT MET    |
| 2020 ArlTravel                      |                  |           |           |                                 | Ō         | PIPAMT    | PROFILE AMOUNT      |
| 2164 Doug Brown - NonEditor         |                  |           |           |                                 | 0         | PIPDAT    | PROFILE DATE        |
| 2221 April Editor                   |                  |           |           |                                 | 0         | PIPYES    | PROFILEYN           |
| 2231 Dayna TEST USER                |                  |           |           |                                 |           | PIYWRD    | YNKEYWORD           |
| 2477 Jacob Bradshaw Non-Edito       |                  |           |           |                                 |           |           |                     |
| 2478 Jacob Bradshaw Editor User     |                  | -         |           |                                 |           |           |                     |
| 3000 Sharon Rietmann                |                  | -         |           |                                 |           |           |                     |
| 3001 Paola Cabrera                  |                  | -         |           |                                 |           |           |                     |
| 2003 Eva Martin                     |                  | -         |           |                                 |           |           |                     |
| 3004 Maia Euche                     |                  | -         |           |                                 |           |           |                     |
| 2020 InsTravel                      |                  | -         |           |                                 |           |           |                     |
| 1000 Challe Marking                 |                  | -         |           |                                 |           |           |                     |
| 4000 Shelly Hankins                 |                  |           |           |                                 |           |           |                     |
| 4002 Michelle Ridwell               |                  |           |           |                                 |           |           |                     |
| 4005 Tanna Hiatt                    |                  |           |           |                                 |           |           |                     |
| 4006 Kaitlynn Marick                |                  | _         |           |                                 |           |           |                     |
| 4020 ConTravel                      |                  |           |           |                                 |           |           |                     |
| 4101 Nora Dabbs                     |                  |           |           |                                 |           |           |                     |
| 4102 Cindy Burlingame               |                  |           |           |                                 |           |           |                     |
| 4103 Danielle Hunt                  |                  |           |           |                                 |           |           |                     |
| 4120 FosTravel                      |                  |           |           |                                 |           |           |                     |
| 4202 Chelsie Messenger              |                  |           |           |                                 |           |           |                     |
| 4204 Alexis Grenvik                 |                  | -         |           |                                 |           |           |                     |
| 4205 McKenzie McClennan             |                  | -         |           |                                 |           |           |                     |
| 4220 MoroTravel                     |                  | -         |           |                                 |           |           |                     |
| 5000 Bocio Orozco                   |                  | -         |           |                                 |           |           |                     |
| 5002 Irma Calvillo                  |                  | -         |           |                                 |           |           |                     |
| 5003 Jamie Richmond                 |                  | _         |           |                                 |           |           |                     |
| 5004 Natalia Martinez               |                  |           |           | Clear Selected Restrictions     |           |           |                     |
| 5004 matana Martinez                |                  |           |           |                                 |           |           |                     |
| 5005 Ualla Nunez                    |                  |           |           |                                 |           |           |                     |
| 5020 IntTravel                      |                  |           |           |                                 |           |           |                     |
| 5100 Sherrie Modey                  |                  | _         |           |                                 |           |           |                     |

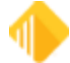

# Subscribe to Mini-Applications Screen

#### Security > Subscribe to Mini-Applications

The Subscribe to Mini-Applications screen allows you to designate which applications and screens your institution will have access to in CIM GOLD. If a screen is not subscribed to, it will not be listed on the CIM GOLD Security Setup screen to give security access to. You must have proper security to access this screen.

The screens are listed in alphabetical order, which is the same way they appear in the CIM GOLD navigation tree. Please be aware that some applications and screens may have a billable fee for their use. You can see which screens are billable by clicking on a screen listed on the Subscribe to Mini-Applications screen; the price for using that screen will appear in the Cost per Month per User field at the bottom of the screen. The Description field will provide a short description of the application or screen selected.

Most screens can be unsubscribed to if you uncheck the box next to the screen. When unsubscribing to a screen, all security given to employees and CIM GOLD Profiles for that screen will be deleted. Use caution when unsubscribing to a screen; if a screen is unsubscribed to in error, all employees and CIM GOLD Profiles will need to be set up for security to the screen again. If a screen is required and cannot be unsubscribed to, you will get an error if you uncheck the box.

NOTE

Employees already signed on to the system can view a newly subscribed screen by deleting their cache. If they wait until the following day, they will be able to view the screen on their first sign on.

The list view displays all screens available to your institution. To subscribe to any screen, check the box next to it. The **Description** field gives a short description of the highlighted screen. The **Cost per Month per User** field shows the cost, if any, of the highlighted screen each month for each person using it.

After selecting all the screens you want to subscribe to, click <Save Changes>.

NOTE

Your institution must subscribe to a screen before that screen will appear in Security Setup or in the CIM GOLD navigation tree for any user. As new screens are added to the list, they are advertised in a release notification.

### Unsubscribing

To unsubscribe from a screen, remove the check in its box by clicking on it. If you unsubscribe to any screen, you will see a warning when you click <Save Changes>: "Warning! You are unsubscribing to at least one miniapplication. This action will remove all security to these mini-applications for every person and every profile! Do you REALLY want to continue?" Click <Yes> to continue or <No> to cancel and return to the screen.

#### See also:

Security Setup System

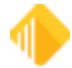
### **Screens List View**

This list view displays all screens available to your institution. To subscribe to any screen, check the box next to it. After selecting all the screens you want to subscribe to, click <Save Changes>.

## Description

This field gives a short description of the highlighted screen.

# Cost per Month per User

This field shows the cost, if any, of the highlighted screen each month for each person using it.

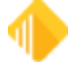

## **Terminated Employee Deletion Screen**

#### Security > Terminated Employee Deletion

This screen is used to delete terminated employees and obsolete System Profiles and must be given very limited security. CIM GOLD profiles can be deleted on the Setup screen once they are inactive.

#### WARNING

All employee CIM GOLD screen access and employee details will be removed when an employee is deleted using this function. This is a final action and cannot be undone.

Only employees with "Terminated" status will be shown on this screen.

To delete terminated employees, complete the following steps.

- Select one or more employees to delete. You can select several employees by holding down the <Ctrl> key.
- 2. After selecting all the employees you want to delete, click <Delete Terminated Employee>.
- 3. Verify deletion by clicking <Yes> on the Confirm Delete dialog.

If the employee is tied to profiles, the employee will be removed from the profile; the profile is not affected. If the employee is also a teller, the teller record and opers.dat information are also deleted.

Deleted employees will be shown on the Security > Reports > History screen.

See also: Security System

### Display

Select **Employees** to delete terminated employees from the system. Select **System Profiles** to delete profiles that are not tied to any users. Only profiles that are orphaned will be shown in the list.

### Search

To find a username quickly in the list below, begin typing the name in this field.

### Selection List

This field displays a list of employees whose passwords you can change. To delete an employee, select a name in this list and click <Delete Terminated Employee>.

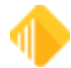